# SỞ THÔNG TIN VÀ TRUYỀN THÔNG QUẢNG NAM TRUNG TÂM CNTT VÀ TRUYỀN THÔNG

Tel: 0235 2240115, 0235 2240116 - Email: qti@quangnam.gov.vn

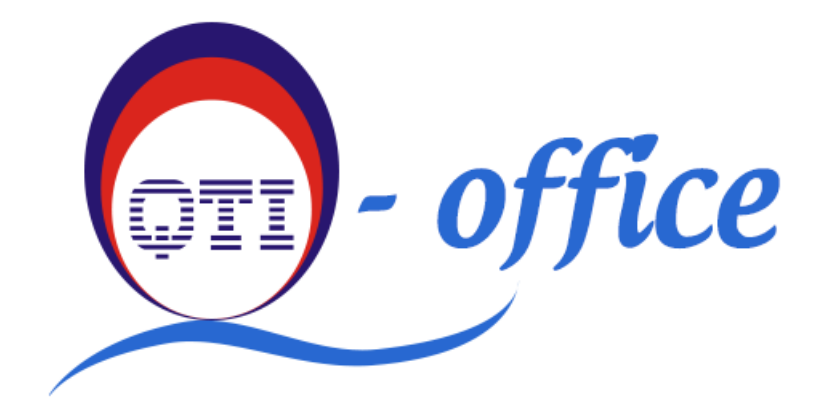

# HƯỚNG DẪN SỬ DỤNG PHÂN HỆ GIÁM SÁT THỰC HIỆN NHIỆM VỤ ĐƯỢC GIAO TRÊN HỆ THỐNG Q-OFFICE

Quảng Nam - 2021

# MỤC LỤC

| PHẦN I: GIỚI THIỆU3              |
|----------------------------------|
| PHẦN II: ĐĂNG NHẬP VÀO PHẦN MỀM4 |
| PHẦN III: KHAI THÁC SỬ DỤNG5     |
| I. Trang chủ5                    |
| II. Giao việc5                   |
| 1. Giao việc từ văn bản đến5     |
| 2. Giao việc từ văn bản đi6      |
| 3. Giao việc từ nguồn tự phát6   |
| 4. Loại nhiệm vụ giao việc7      |
| a) Nhiệm vụ có thời hạn7         |
| b) Nhiệm vụ thường xuyên9        |
| III. Nhiệm vụ theo dõi10         |
| 1. Nhiệm vụ chờ duyệt10          |
| a) Duyệt nhiệm vụ11              |
| b) Không duyệt nhiệm vụ12        |
| 2. Nhiệm vụ đang chờ sửa12       |
| 3. Nhiệm vụ đã duyệt13           |
| IV. Nhiệm vụ cá nhân13           |
| 1. Nhiệm vụ có thời hạn14        |
| a) Nhiệm vụ chưa xử lý14         |
| b) Nhiệm vụ đang xử lý17         |
| 2. Nhiệm vụ thường xuyên19       |
| 3. Nhiệm vụ yêu cầu sửa20        |
| 4. Nhiệm vụ đã báo cáo20         |
| 5. Nhiệm vụ đã được duyệt20      |
| 6. Tra cứu nhiệm vụ cá nhân20    |
| V. Nhiệm vụ đã giao20            |
| 1. Nhiệm vụ đã giao20            |
|                                  |

| 2.   | Nhiệm vụ báo nhầm          | . 22 |
|------|----------------------------|------|
| 8    | a) Đồng ý báo nhầm         | . 22 |
| ł    | b) Từ chối báo nhầm        | . 23 |
| VI.  | Nhiệm vụ giám sát          | . 24 |
| 1.   | Nhiệm vụ cần giám sát      | . 24 |
| 2.   | Nhiệm vụ đã xử lý          | . 24 |
| VII. | Tra cứu và thống kê        | . 24 |
| 1.   | Tra cứu nhiệm vụ           | . 24 |
| 2.   | Thống kê nhiệm vụ giám sát | . 24 |
| 3.   | Thống kê theo người tạo    | . 24 |

# PHẦN I: GIỚI THIỆU

Phân hệ Giám sát thực hiện nhiệm vụ được giao được tích hợp trên Hệ thống phần mềm Q-Office nhằm nâng cao chất lượng, cung cấp đầy đủ thông tin để Lãnh đạo quản lý, điều hành công việc. Tạo điều kiện thuận lợi để Lãnh đạo cùng một văn bản có thể phân phối công việc cho nhiều đơn vị, phòng ban, ...; theo dõi, giám sát, tổng hợp thống kê tình trạng xử lý các nhiệm vụ được giao.

# PHẦN II: ĐĂNG NHẬP VÀO PHẦN MỀM

Để đăng nhập vào phần mềm Q-Office tỉnh Quảng Nam. Người dùng thực hiện theo các bước sau:

**Bước 1:** Trên màn hình desktop của máy tính đang sử dụng, người dùng kích đôi chuột vào biểu tượng trình duyệt web.

**Bước 2:** Trên thanh địa chỉ (address bar) của trình duyệt, nhập vào địa chỉ của phần mềm: **qoffice.quangnam.gov.vn** 

**Bước 3:** Nhập thông tin Tên đăng nhập và Mật khẩu vào phần mềm do quản trị cung cấp.

|              | HỆ THỐNG CHÍNH QUYỀN ĐIỆN TỬ<br>TÌNH QUẢNG NAM          | Res Parties        |  |
|--------------|---------------------------------------------------------|--------------------|--|
| Chào mừng, l | bạn đến với Hệ thống chính quyền điện tử tỉnh Quảng Nam |                    |  |
|              |                                                         |                    |  |
|              |                                                         |                    |  |
|              |                                                         |                    |  |
|              | ĐĂNG NHẬP                                               |                    |  |
|              | TÀI KHOẢN *                                             |                    |  |
|              |                                                         |                    |  |
|              | MẬT KHẨU *                                              |                    |  |
|              | Ghi nhớ mật khấu đảng n                                 | iập Quên mật khẩu  |  |
|              | 5                                                       | ĐĂNG NHẬP          |  |
|              |                                                         |                    |  |
|              |                                                         |                    |  |
|              |                                                         |                    |  |
|              | ©2019 - U                                               | BND Tỉnh Quảng Nam |  |

Hình 1: Màn hình đăng nhập vào phần mềm.

# PHÀN III: KHAI THÁC SỬ DỤNG

#### I. Trang chủ

Sau khi đăng nhập thành công, xuất hiện màn hình trang chủ như hình sau:

| C-Office <                                     | 🟠 TRANG CHỦ 🔲 VĂN BẢN 🔢 HỒ SƠ CÔNG VIỆC 😁 TRAO Đ | ối Nội BỘ 🛗 Lịch công tác 🛔 giám sát nhiệm Vụ 🔨 Thêm | 🋕 📸 AD. Nguyễn Ngọc Cường 🗸 |
|------------------------------------------------|--------------------------------------------------|------------------------------------------------------|-----------------------------|
| <u> </u>                                       | Trang chủ                                        |                                                      | C Hỗ trợ                    |
| •                                              | 🜔 Văn bản                                        | 🔝 Hồ sơ công việc & Trao đổi nội bộ                  | 10:05                       |
| SỞ THÔNG TIN VÀ TRUYÊN THÔNG<br>TÍNH QUẢNG NAM | 😢 Văn bản chờ xử lý chính                        | Hô sơ chờ xử lý                                      | THỨ HAI                     |
|                                                | Văn bản chờ xử lý                                | Hö sơ yêu cầu sửa                                    | 01                          |
|                                                |                                                  | 🖻 Trao đổi nội bộ                                    | UI                          |
|                                                |                                                  |                                                      | Tháng 03 năm 2021           |
|                                                |                                                  |                                                      |                             |
|                                                |                                                  |                                                      |                             |
|                                                |                                                  |                                                      |                             |
|                                                |                                                  |                                                      |                             |
|                                                |                                                  |                                                      |                             |
|                                                |                                                  |                                                      |                             |

Hình 1: Màn hình hiển thị trang chủ.

#### II. Giao việc

Có 3 nguồn để người dùng thực hiện giao việc:

- Giao việc từ văn bản đến.
- Giao việc từ văn bản đi.
- Giao việc từ nguồn tự phát.

## 1. Giao việc từ văn bản đến

Người dùng click chọn chức năng "**Giao việc**" từ các màn hình hiển thị chi tiết trong **Văn bản chờ xử lý/Văn bản đã xử lý/Văn bản đã chuyển/Văn bản giám sát/Văn bản quan tâm** hoặc trong **Chi tiết tra cứu văn bản đến**. Hướng dẫn sử dụng PHÂN HỆ GIÁM SÁT THỰC HIỆN NHIỆM VỤ ĐƯỢC GIAO

| 🗕 Chi tiết tra cứu     |                                                                                                    |                                                                                                    |                                                                                                    |                                                                                                    |                                                                                                    |
|------------------------|----------------------------------------------------------------------------------------------------|----------------------------------------------------------------------------------------------------|----------------------------------------------------------------------------------------------------|----------------------------------------------------------------------------------------------------|----------------------------------------------------------------------------------------------------|
|                        | van bán đến                                                                                                    |                                                                                                    |                                                                                                    | 😫 Lưu cá nhân 🖉 Giao việc                                                                                                    | Xem nhiệm vụ đã giao                                                                                                    |
| 85/BDT-VP              |                                                                                                    |                                                                                                    |                                                                                                    | 3                                                                                                    | MỞ RỘNG 🗸                                                                                                    |
| Ngày ban hành:         | 01/03/2021                                                                                                    |                                                                                                    | Cơ quan ban hành:                                                                                                    | Ban Dân tộc tỉnh Quảng Nam                                                                                                    |                                                                                                    |
| Số đến:                | 1180                                                                                                    |                                                                                                    | Ngày đến:                                                                                                    | 09:17 01/03/2021                                                                                                    |                                                                                                    |
| Trích yếu:             | V/v góp ý Dự thảo K                                                                                                    | ể hoạch xây dựng xã thông minh                                                                                                    | n trên địa bàn tỉnh Quảng Nam                                                                                                    |                                                                                                    |                                                                                                    |
| File văn bản:          | a 85BDT-VP.signe                                                                                                    | d.pdf                                                                                                    |                                                                                                    |                                                                                                    |                                                                                                    |
| File đính kèm:         | a 140-STTTT-BCV                                                                                                    | /T.signed.pdf 🛛 🥫 14.KH xd >                                                                                                    | xa thong minh tinh Quang Nam.sig                                                                                                    | ned.pdf                                                                                                    |                                                                                                    |
|                        |                                                                                                    |                                                                                                    |                                                                                                    |                                                                                                    |                                                                                                    |
|                        | D.C.N.                                                                                                    |                                                                                                    |                                                                                                    |                                                                                                    |                                                                                                    |
| THONG TIN LUAN CHO     | JYEN                                                                                                    |                                                                                                    |                                                                                                    |                                                                                                    |                                                                                                    |
| STT NGÀY GIỜ           | NGƯỜI CHUYẾN                                                                                                    | NGƯỜI NHẬN                                                                                                    | HẠN XỬ LÝ                                                                                                    | Ý KIẾN XỬ LÝ                                                                                                    | FILE ĐÍNH KÈM                                                                                                    |
| 01 09:17<br>01/03/2021 | VT. Nguyễn Tấn Kỳ                                                                                                    | GĐ. Phạm Hồng Quảng                                                                                                    |                                                                                                    |                                                                                                    |                                                                                                    |
|                        |                                                                                                    |                                                                                                    |                                                                                                    |                                                                                                    |                                                                                                    |
| ズ Luồng văn bản        | 🖉 Văn bản liên quan                                                                                                    |                                                                                                    |                                                                                                    |                                                                                                    |                                                                                                    |
|                        |                                                                                                    |                                                                                                    |                                                                                                    |                                                                                                    |                                                                                                    |
| VĂN BÁN LIÊN QUAN      |                                                                                                    | _                                                                                                    |                                                                                                    |                                                                                                    |                                                                                                    |
|                        |                                                                                                    | ,                                                                                                    | KHÔNG CÓ DỮ LIỆU!                                                                                                    |                                                                                                    |                                                                                                    |
| TÌM KIẾM VĂN BẢN I IÊ  |                                                                                                    |                                                                                                    | <b>M</b>                                                                                                    | *                                                                                                    |                                                                                                    |
|                        | Vgày ban hành:<br>Số đến:<br>Trích yếu:<br>File văn bán:<br>File đính kèm:<br>THÔNG TIN LUÂN CHU<br>STT NGÀY GIỚ<br>01 09:17<br>01/03/2021<br>X Luông văn bản<br>VÂN BẢN LIÊN QUAN | Ngày ban hành:         01/03/2021           Số đến:         1180           Trích yếu:         V/v góp ý Dự thảo K           File văn bản:         -           ei 85BDT-VP.signe           File văn bản:         -           ei 85BDT-VP.signe           File dính kèm:         -           TH ÔNG TIN LUÂN CHUYÉN           T         NGÁY GIÓ           NGUƠI CHUYÉN           T         NGÁY GIÓ           NGUƠI CHUYÉN           X         Luông văn bắn           V. Y. Nguyễn Tăn Kỳ           X         Luông văn bắn           Văn bắn Liên quan           VĂN BẢN LIÊN QUAN | Ngày ban hành:     01/03/2021       Số đến:     1180       Trịch yếu:     V/v góp ý Dự thảo Kế hoạch xảy dựng xã thông mìn!       File văn bản:     a S5BDT-VP:signed.pdf       File dính kèm:     a 140-STTTF-BCVT.signed.pdf       TH ÔNG TIN LUÂN CHUYÉN       STT     Nakr chố       Nakr chố     Noười NHÂN       01     09:77       01     09:77       VT. Nguyễn Tán Kỳ     GĐ. Phạm Hông Quảng       X Luông văn bản     C Văn bản liên quan | Vậay ban hành:     01/03/2021     Cơ quan ban hành:       Số đến:     1180     Ngày đến:       Trịch yếu:     V/v góp ý Dự thảo Kế hoạch xây dựng xã thông minh trên địa bàn tình Quảng Nam       File văn bản:     📾 85BDT-VP.signed.pdf       File văn bản:     📾 140-STITT-BCVT.signed.pdf       File đính kêm:     🖃 140-STITT-BCVT.signed.pdf       TH Nuâky ciố     Noười CHUYẾN | Wgày ban hành:     01/03/2021     Cơ quan ban hành:     Ban Dân tộc tính Quảng Nam       Số đến:     1180     Ngày đến:     09:17 01/03/2021       Trịch yếu:     V/v góp ý Dư thảo Kế hoạch xây dựng xã thông minh trên địa bàn tính Quảng Nam |

Hình 2: Màn hình chọn giao việc từ văn bản đến.

#### 2. Giao việc từ văn bản đi

Người dùng click chọn chức năng "Giao việc" từ các màn hình hiển thị Chi tiết tra cứu văn bản đi.

| Coffice <                                                                                                    | 🔐 TRANG CHỦ 🔲 VĂN BẢN              | 🔢 Hồ Sơ CÔNG VIỆC 🌔                                                                                              | 🕈 TRAO ĐỐI NỘI BỘ 🧰 LỊCH CÔNG TÁC              | GIÁM SÁT NHIỆM VỤ      | ∧ THÊM              | ¢                              |                                 |  |
|----------------------------------------------------------------------------------------------------|------------------------------------|----------------------------------------------------------------------------------------------------|------------------------------------------------|------------------------|---------------------|--------------------------------|---------------------------------|--|
| VĂN BẢN ĐẾN                                                                                                    | ← Chi tiết tra cứu v               | ăn bản đi                                                                                                    |                                                |                        | 🛛 😫 Lưu ci          | i nhân 🛛 🕝 Giae                | o việc 🛛 🖓 Xem nhiệm vụ đã giao |  |
| Văn bản chờ xử lý                                                                                                    | THÔNG TIN HỒ SƠ                    |                                                                                                    |                                                |                        |                     | 3                              | XEM CHI TIẾT HỒ SƠ              |  |
| Văn bản đang xử lý     Văn bản đã chuyển     Văn bản giám sát                                                              | Tiêu đề hồ sơ:<br>Người lập bồ sợ: | Hồ sơ ngày 01/03/<br>Nguyễn Văn Nam                                                                              | 2021 xử lý V/v báo cáo tổng kết 8 năm          | n thi hành Nghị định 8 | 1/2013/NĐ-CP và N   | ghị định 97/2017/<br>1/03/2021 | NÐ-CP                           |  |
| <ul> <li>Văn bản đã xử lý</li> <li>Văn bản báo nhằm</li> </ul>                                                             |                                    | ngayon van Nam                                                                                                   |                                                | nan va ly.             | 20.090              | 1,00,2021                      |                                 |  |
| 옮 Văn bản quan tâm<br>@ Văn bản đến cá nhân                                                                                | 156/BC-STTTT<br>Đơn vị phát hành:  | 156/BC-STTTT     Dá ban hành     Mở Rộng       Đơn vị phát hành:     Sở Thông tin và Truyền thông tính Quảng Nam |                                                |                        |                     |                                |                                 |  |
| VĂN BẢN ĐI                                                                                                    | Trích yếu:                         | Tổng kết tổng kết 8                                                                                              | năm thi hành Nghị định 81/2013/NĐ-             | CP và Nghị định 97/20  | )17/NÐ-CP           |                                |                                 |  |
| <ul> <li>Lập dự thảo</li> <li>Văn bản đi chờ ban hành</li> <li>Văn bản đi tham khảo</li> <li>Văn bản đi cá nhân</li> </ul> | File văn bản:<br>File đính kèm:    | <ul> <li>156-BC-STTTT</li> <li>cv362signed.p</li> </ul>                                                          | signed.pdf<br>df 🛛 💼 CV Bô Tư pháp Ve tong ket | NÐ 81.pdf 🛛 😖 Bl       | nCV Bao cáo tong ke | t.signed.pdf                   |                                 |  |
| TRA CỨU VĂN BẢN                                                                                                    | Trạng thái xử lý                   |                                                                                                    |                                                |                        |                     |                                |                                 |  |
| Văn bản đến     10       Văn bản đi     2                                                                                  | STT Đơi                            | ı vị nhận                                                                                                    | Ý kiến                                         | Hạn trả lời văn bản    | Trạng thái          | Thời gian                      | Người đang xử lý/ Ghi chú       |  |
|                                                                                                    | 01 Sở Tư pháp tỉnh Qu              | ảng Nam                                                                                                    |                                                |                        | Đã đến              | 10:20<br>01/03/2021            |                                 |  |
|                                                                                                    |                                    |                                                                                                    |                                                |                        |                     |                                |                                 |  |

Hình 3: Màn hình chọn giao việc từ văn bản đi.

### 3. Giao việc từ nguồn tự phát

Người dùng click vào chức năng "Giám sát nhiệm vụ" → click chọn "Giao việc".

| -Office <                                 | 🏠 TRANG CHỦ 🗋 VĂN BẢN 💈       | HỒ SƠ CÔNG VIỆC 💟 TRAO ĐỐI NỘI BỘ 🇰 LỊCH CỔ                                                                   | NG TÁC    | GIẨM SẤT NHIỆM VỤ 🔨 THÊM |   | 🗘 🐟 AD. Nguy         | ễn Ngọc Cườn |
|-------------------------------------------|-------------------------------|----------------------------------------------------------------------------------------------------|-----------|--------------------------|---|----------------------|--------------|
| iêc<br>ilao việc                          | Giao việc                     |                                                                                                    |           | 1                        |   |                      |              |
|                                           | Số/ Ký hiệu *                 | Ngày ban hành *                                                                                               |           |                          |   |                      |              |
| iêm vụ chờ duyết                          | Nhập số/kỷ hiệu               | Chọn ngày                                                                                                    | <b>66</b> |                          |   |                      |              |
| iêm vụ đang chờ sửa                       | Trích yếu *                   |                                                                                                    |           |                          |   |                      |              |
| lệm vụ đã duyệt                           | Nhập trích yếu                |                                                                                                    |           |                          |   |                      |              |
| Ų CÁ NHÂN                                 | File văn bản                  |                                                                                                    |           |                          |   |                      |              |
| iệm vụ có thời hạn                        |                               |                                                                                                    |           |                          |   |                      |              |
| iệm vụ thường xuyên<br>iêm vụ vêu cầu sửa | Hỗ trợ loại file: .pdf, .do   | ap noặc keo và tha tệp để tài lên tậi day<br>cx, .doc, .xlsx, .xls, .jpeg, .jpg, .png, .ppt, .pptx, .zip, .ra | r         |                          |   |                      |              |
| iệm vụ đã báo cáo                         |                               |                                                                                                    |           |                          |   |                      |              |
| iệm vụ đã được duyệt                      | Người theo dõi *              |                                                                                                    |           | Loại nhiệm vụ *          |   | Hạn xử lý nhiệm vụ * |              |
| r cừu nhiệm vụ cá nhân                    | 5016445                       |                                                                                                    | ~         | Có thời hạn              | ~ | Chọn ngày            | Ê            |
| Ų ĐÃ GIAO                                 | GIAO VIỆC THỰC HIỆN           |                                                                                                    |           |                          |   |                      |              |
| ệm vụ đã giao                             | Nội dung nhiệm vụ *           |                                                                                                    |           |                          |   |                      |              |
| iệm vụ báo nhằm                           | Nhập nội dung                 |                                                                                                    |           |                          |   |                      |              |
| Ų GIÁM SÁT                                |                               |                                                                                                    |           |                          |   |                      |              |
| liệm vụ cần giám sát                      | Nhóm giao việc thực hiện      |                                                                                                    |           |                          |   |                      |              |
| tiệm vụ đã xử lý                          | Chọn nhóm giao việc thực hiện |                                                                                                    |           |                          |   |                      | + Thêm       |
|                                           | Cá nhân/Đơn vị thực hiện      |                                                                                                    |           |                          |   |                      |              |

Hình 4: Màn hình giao việc từ phân hệ Giám sát nhiệm vụ.

#### 4. Loại nhiệm vụ giao việc

Có 2 loại nhiệm vụ giao việc:

- Nhiệm vụ có thời hạn.
- Nhiệm vụ thường xuyên.

#### a) Nhiệm vụ có thời hạn

- Là loại nhiệm vụ yêu cầu người thực hiện thực hiện báo cáo/xử lý 1 lần theo thời hạn của người giao. Nhiệm vụ kết thúc khi người thực hiện báo cáo kết quả được duyệt hoặc đã tạo hồ sơ công việc từ phân hệ Giám sát nhiệm vụ và đã được ban hành trên Hệ thống.
- Để thực hiện giao việc nhiệm vụ có thời hạn, ở màn hình Giao việc người dùng thực hiện theo các bước như sau:

Bước 1: Chọn loại nhiệm vụ "Có thời hạn".

Bước 2: Nhập vào đầy đủ các thông tin giao việc.

*Lưu ý:* Các trường thông tin có dấu sao màu đỏ (\*) là các trường bắt buộc không được để trống.

#### Trong đó:

- Người theo dõi: Là người đánh giá kết quả (duyệt) nhiệm vụ. Danh sách sẽ hiển thị những cá nhân được cấu hình duyệt kết quả nhiệm vụ.
- Hạn xử lý nhiệm vụ: Là hạn xử lý chung của nhiệm vụ.
- Nội dung nhiệm vụ: Là nội dung nhiệm vụ chung khi giao việc.
- Nhóm giao việc thực hiện: Cho phép chọn nhóm các cá nhân/phòng ban/đơn vị được cấu hình tại danh mục Nhóm giao việc. Nhằm mục đích nhóm các cá nhân/phòng ban/đơn vị thường xuyên thuộc cùng nhóm thực hiện nhiệm vụ để thao tác nhanh khi giao việc.
- Cá nhân/Đơn vị thực hiện: Chọn người thực hiện nhiệm vụ, đổ ra danh sách các cá nhân, phòng ban (với những người dùng có quyền giao việc cho phòng ban), đơn vị (với những người dùng có quyền giao việc cho đơn vị con) tùy theo vai trò của người dùng. Sau đó click vào chức năng "Thêm" để thêm vào danh sách người thực hiện và nhập "Nội dung nhiệm vụ cá nhân, hạn xử lý cá nhân" riêng cho từng người. Lưu ý: Hạn xử lý của cá nhân <= Hạn xử lý của nhiệm vụ. Cá nhân/Đơn vị thực hiện sẽ chỉ thấy Nội dung nhiệm vụ và Nội dung nhiệm vụ cá nhân của mình, không thấy được nội dung nhiệm vụ cá nhân của người thực hiện khác. Vì vậy người dùng có thể thực hiện giao việc cho nhiều cá nhân/đơn vị thực hiện với các nội dung giao việc khác nhau từ cùng 1 văn bản.</p>
- Người giám sát: Là người theo dõi chi tiết nhiệm vụ.
- Gửi SMS: Nếu click chọn gửi SMS, hệ thống sẽ thực hiện gửi tin nhắn thông báo về cho cá nhân thực hiện/giám sát nhiệm vụ khi giao việc (Đối với trường hợp cá nhân đó được cấu hình số điện thoại nhận SMS trong hệ thống). Nếu thực hiện giao việc cho phòng ban hoặc đơn vị và click chọn gửi SMS, tin nhắn sẽ gửi về cho cá nhân đã được cấu hình trên hệ thống là nhận nhiệm vụ cho phòng ban hoặc đơn vị đó.

**Bước 3:** Click chọn Giao việc để thực hiện giao việc.

| Office <                  | 🔝 ΤΆΑΝΟ CHÚ 🕑 VÁN BÁN 🗒 ΗΟ 50 CÓMO VIỆC 🕑 ΤΆΑΟ ΒΙΚΊ ΝỘΙ 📋 LỊCH CÓMO TÁC 🧮 GIÁM SÁT NHIỆM Vụ 🗸 THÊM 🕴 🖞 V.T. Trường Thị Thị |                                                           |                      |                   |   |           |                     | inh Trang |
|---------------------------|----------------------------------------------------------------------------------------------------|-----------------------------------------------------------|----------------------|-------------------|---|-----------|---------------------|-----------|
| IAO VIÊC                  | Giao việc                                                                                                    |                                                           |                      |                   |   |           |                     |           |
| g olioo viec              | Số/ Kỷ hiệu *                                                                                                    | Ngày ban hành *                                           |                      |                   |   |           |                     |           |
| HIÊM VỤ THEO ĐỔI          | Nhập số/kỳ hiệu                                                                                                    | Chon ngily                                                | 8                    |                   |   |           |                     |           |
| A Nhiệm vụ chơ duyệt 👩    | Trich yếu *                                                                                                    |                                                           |                      |                   |   |           |                     |           |
| Nhiệm vụ đã duyệt         | Nhập trích yếu                                                                                                    |                                                           |                      |                   |   |           |                     |           |
| IÊM VỤ CẢ NHÂN            | File văn bán                                                                                                    |                                                           |                      |                   |   |           |                     |           |
| Nhiệm vụ có thời hạn 🛛 🔕  | 0                                                                                                    | hấn hoặc kéo và thá tên để tải lên tại đây                |                      |                   |   |           |                     |           |
| Nhiệm vụ thường xuyên 🛛 🚺 | Hồ trợ loại file: .pdf, .                                                                                                  | docx, doc, xlsx, xls, jpeg, jpg, png, ppt, pptx, zip, rar |                      |                   |   |           |                     |           |
| Nhiệm vụ yêu cầu sửa      | Nautà theo dãi *                                                                                                    | Loại nhiệm vụ *                                           | Hạn xử lý nhiễm vụ * |                   | - |           |                     |           |
| Nhiệm vụ đã được duyệt    | Truong Thi Thanh Trang (Vân thư)                                                                                           |                                                           | ~                    | Có thời han       | ~ | Chon naiw |                     |           |
| Tra củu nhiệm vụ cả nhân  |                                                                                                    |                                                           |                      |                   |   |           |                     | 03        |
| 1000                      | GIAO VIỆC THỰC HIỆN                                                                                                    |                                                           |                      |                   |   |           |                     |           |
| Nhiêm vụ đã giao          | Nội dung nhiệm vụ *                                                                                                    |                                                           |                      |                   |   |           |                     |           |
| Nhiệm vụ bảo nhằm         | Nhập nội dung                                                                                                    |                                                           |                      |                   |   |           |                     |           |
| IÊM VỤ GIẨM SẤT           | Người thực hiện                                                                                                    |                                                           |                      |                   |   |           |                     |           |
| Nhiệm vụ cần giám sát 🛛 🕦 | Chọn người thực hiện                                                                                                    |                                                           |                      |                   |   |           |                     | + Thêm    |
| iñaio vê                  | STT Người thực hiện                                                                                                    |                                                           | Nội dung r           | hiệm vụ cá nhân * |   |           | Hạn xử lý cá nhân * |           |
| Thống kê xử lý đơn vị     | 01 Nguyễn Quang Thắng (Lãnh đạo<br>phòng ban)                                                                              | Nhập nội dung nhiệm vụ cả nhân                            |                      |                   |   |           | Chon ngily          | 8         |
| Thông kê theo người teo   | Người giảm sát                                                                                                    |                                                           |                      |                   |   |           |                     |           |
| Thống kê theo người tạo   | Chọn người glám sắt                                                                                                    |                                                           |                      |                   |   |           |                     |           |
|                           |                                                                                                    |                                                           | ⊛ Húy                | 🖉 Giao việc       |   |           |                     |           |
|                           |                                                                                                    |                                                           |                      |                   |   |           |                     |           |

#### Hình 5: Màn hình giao việc có thời hạn.

#### b) Nhiệm vụ thường xuyên

- Là các nhiệm vụ yêu cầu người thực hiện phải thực hiện báo cáo/xử lý nhiều lần theo các giai đoạn được giao. Nhiệm vụ kết thúc khi tất cả báo cáo ở các kỳ được duyệt hoặc đã tạo hồ sơ công việc từ phân hệ Giám sát nhiệm vụ và đã được ban hành trên Hệ thống.

- Để thực hiện giao việc có mức độ thường xuyên, tại màn hình giao việc người dùng chọn loại nhiệm vụ **"Thường xuyên"**.

- Mức độ thường xuyên tuần/lần: Thứ trong tuần là thời gian cần báo cáo hàng tuần.
- Mức độ thường xuyên tháng/lần, quý/lần, 6 tháng/lần: Chọn ngày bắt đầu báo cáo là hạn báo cáo theo định kỳ tháng, quý, 6 tháng. (Đến kỳ báo cáo, nhiệm vụ sẽ tính là trễ hạn bắt đầu từ sau ngày này)
- & Lưu ý:
- Ngày hiện tại <= Ngày bắt đầu báo cáo < Hạn xử lý.</li>

- Trường hợp ngày bắt đầu báo cáo là ngày 29, 30, 31 mà những tháng sau đó không có ngày 29, 30, 31 thì hệ thống sẽ tự động lấy ngày cao nhất của tháng tiếp theo để lưu lại ngày báo cáo.
- Mức độ thường xuyên khác: Chọn hạn báo cáo: Cho phép chọn nhiều hạn báo cáo theo yêu cầu. Click chọn "Thêm hạn báo cáo" sau khi chọn hoặc nhập để thêm hạn báo cáo vào danh sách.

| C-Office <                                                            |          | IG CHỦ 🥂 VĂN BẢN 📳 HỒ SƠ CÔNG V            | VIÊC 🛃 TRAO E      | ối nội độ 📋 lịch công tác 🚅 giảm sả       | T NHIỆM VỤ A THẾM |                    |   |                    | 📌 🧵 VT. Trương ' | Thị Thanh | Trang |
|-----------------------------------------------------------------------|----------|--------------------------------------------|--------------------|-------------------------------------------|-------------------|--------------------|---|--------------------|------------------|-----------|-------|
| GIAO VIÉC                                                             | Giao vi  | ęc                                         |                    |                                           |                   |                    |   |                    |                  |           |       |
| Sign of the                                                           | Số/ Kỷ l | hiệu *                                     |                    | Ngày ban hành *                           |                   |                    |   |                    |                  |           |       |
| NHIÊM VỤ THEO ĐỔI                                                     | Nhập     | số/kỳ hiệu                                 |                    | Chon ngày.                                | m                 |                    |   |                    |                  |           |       |
| <ul> <li>Nhiêm vụ đang chữ sửa</li> </ul>                             | Trich ye | šu *                                       |                    |                                           |                   |                    |   |                    |                  |           |       |
| Nhiệm vụ đã duyệt                                                     | Nhập     | trich yếu                                  |                    |                                           |                   |                    |   |                    |                  |           |       |
| NHIỆM VỤ CẢ NHĂN                                                      | File vär | i bản                                      |                    |                                           |                   |                    |   |                    |                  |           |       |
| 🗊 Nhiệm vụ có thời hạn 🛛 🔕                                            |          | 0                                          | uhão hoặc káo ư    | h thủ tân đổ tài lân tại đâu              |                   |                    |   |                    |                  |           |       |
| 🕤 Nhiệm vụ thường xuyên 🛛 🕕                                           |          | Hỗ trợ loại file: .pdf, .                  | docx, .doc, .xlsx, | .xls, jpeg, jpg, png, ppt, pptx, zip, rar |                   |                    |   |                    |                  |           |       |
| <ul> <li>Nhiệm vụ yêu cầu sửa</li> <li>Nhiệm vụ đã báo cáo</li> </ul> | Người t  | heo dõi *                                  |                    |                                           |                   | Loại nhiệm vụ *    |   | Hạn xử lý nhiệm vụ |                  |           |       |
| Nhiêm vụ đã được duyệt                                                | Truon    | g Thị Thanh Trang (Văn thu)                |                    |                                           | ×                 | Thường xuyên       | v | Chon ngày          |                  |           | 8     |
| Tra cứu nhiệm vụ cả nhân                                              | Mức độ   | thường xuyên *                             |                    | Thứ trong tuần *                          |                   |                    |   | J                  |                  |           |       |
| NHIÊM VỤ ĐÃ GIAO                                                      | Tuần/    | lân                                        | ~                  | Thứ 2                                     | ×                 |                    |   |                    |                  |           |       |
| Nhiệm vụ đã giao Nhiệm vụ đã giao                                     | GIAO \   | VIEC THƯC HIỆN                             |                    |                                           |                   |                    |   |                    |                  |           |       |
| U Nniem vy bao nnam                                                   | Nội dự   | Nôt dựng thiệm vụ *                        |                    |                                           |                   |                    |   |                    |                  |           |       |
| NHIỆM VỤ GIẨM SẤT                                                     | Nhập     | Niệ nội dung                               |                    |                                           |                   |                    |   |                    |                  |           |       |
| Nhiệm vụ cần giám sát 0                                               |          |                                            |                    |                                           |                   |                    |   |                    |                  |           | 5     |
| lê Mulêm vû da xu lý                                                  | Người t  | hực hiện                                   |                    |                                           |                   |                    |   |                    |                  |           |       |
| THỐNG KÊ                                                              | Chon     | người thực hiện                            |                    |                                           |                   |                    |   |                    |                  | +         | Thêm  |
| 교 Thống kê xử lý đơn vị<br>교 Thống kê nhiệm vụ giám sát               | STT      | Người thực hiện                            |                    |                                           | Nội dung r        | nhiệm vụ cá nhân * |   |                    | Hạn xử lý cả nhâ | n*        |       |
| Thống kẻ theo người tạo                                               | 01       | Nguyễn Quang Thắng (Lãnh đạo<br>phòng ban) | Nhập nội dự        | ing nhiệm vụ cả nhân                      |                   |                    |   | 1                  | Chọn ngày        | 8         | Û     |
|                                                                       | Người g  | jiám sát                                   |                    |                                           |                   |                    |   |                    |                  |           |       |
|                                                                       | Chon     | người giảm sát                             |                    |                                           |                   |                    |   |                    |                  |           |       |
|                                                                       |          |                                            |                    |                                           | ⊗ Hủy             | 🖉 Giao việc        |   |                    |                  |           |       |
|                                                                       |          |                                            |                    |                                           |                   |                    |   |                    |                  |           |       |

Hình 6: Màn hình giao việc mức độ thường xuyên.

#### III. Nhiệm vụ theo dõi

#### 1. Nhiệm vụ chờ duyệt

Là các nhiệm vụ mà người dùng là người duyệt kết quả nhiệm vụ (người được chọn là người theo dõi của nhiệm vụ), các báo cáo được nhóm theo nhiệm vụ gồm các thông tin: **Số/ký hiệu văn bản - Ngày giao - Người giao**.

**Bước 1:** Trên thanh Menu, click chọn vào phân hệ "GIÁM SÁT NHIỆM VU".

Bước 2: Click chọn "Nhiệm vụ chờ duyệt".

Bước 3: Click chọn nhiệm vụ để xem thông tin chi tiết nhiệm vụ chờ duyệt.

Hướng dẫn sử dụng PHÂN HỆ GIÁM SÁT THỰC HIỆN NHIỆM VỤ ĐƯỢC GIAO

| Office <                     | 💮 TRANG CHỦ 🚺 VĂN BẮN 🔝 HỒ SƠ CÔNG VIỆC 🖻 TRAO ĐỔI NỘI BỘ 🌐 LỊCH CÔNG TÁC 🤹 GIẢM SẢT NHIỆM VỤ 🔨 THẾM 🖉 📸 CY. Nguyễn Ngọc Cường 🗸 |
|------------------------------|----------------------------------------------------------------------------------------------------|
| GIAO VIỆC                    | Nhiêm vu chờ duyệt                                                                                                    |
| 🕢 Giao việc                  |                                                                                                    |
| NHIỆM VỤ THEO ĐỔI 🛛 🙎        | Từ ngày 📸 Đến ngày 📸 Nhập Số/kỳ hiệu, người bảo cáo hoặc ý kiến xử tỷ 🍳 🧿                                                        |
| 🔒 Nhiệm vụ chờ duyệt 🌒 🚺     | STT NỘI DUNG NHỆM VỤ CẢ NHÂN HẠN BẢO CẢO NGƯỜI BẢO CẢO NỘI DUNG BẢO CẢO                                                          |
| Nhiệm vụ đang chờ sửa        | × 123(CTTT_15.18.01/03/2021 - Netwin Neer Creme (Chunda vião)                                                                    |
| Nhiệm vụ đã duyệt            | <ul> <li>Izvisi TTT - 15-30 0 (Vol/2021 - Hydrein Hydre Cutolig (chidyen Hen)</li> <li>Tail Thick Thicke (Chinaka</li> </ul>     |
|                              | V/v demo dữ liệu CÔN 10 NGÁY năn Trip tich Thuận (chuyện Bảo cáo xong! <>                                                        |
| NHIỆM VỤ CẢ NHÂN             | Cong van Qi i demo.pdf 22.3.9 10/03/2021 15:40 01/03/2021                                                                        |
| 🗊 🛛 Nhiệm vụ có thời hạn 🛛 📀 |                                                                                                    |
| Nhiệm vụ thường xuyên        | 3                                                                                                    |
| Nhiệm vụ yêu cầu sửa         |                                                                                                    |
| Nhiêm vụ đã báo cáo          |                                                                                                    |
| Nhiêm vụ đã được duyết       |                                                                                                    |
| Tra cứu nhiêm vụ cá nhận     |                                                                                                    |
| 6                            |                                                                                                    |
| NHIÊM VỤ ĐÃ GIAO             |                                                                                                    |
| Nhiệm vụ đã giao             |                                                                                                    |
| Nhiêm vụ báo nhằm            |                                                                                                    |
|                              |                                                                                                    |
| NHIỆM VỤ GIÁM SÁT            |                                                                                                    |
| Nhiệm vụ cần giám sát        |                                                                                                    |
| Nhiệm vụ đã xử lý            |                                                                                                    |
|                              | © 2019 - QOffice - Hệ thống Quán lý văn bán điều hành Tính Quáng Nam                                                             |

Hình 7. Màn hình hiển thị danh sách nhiệm vụ chờ duyệt.

#### a) Duyệt nhiệm vụ

Cho phép người dùng thực hiện duyệt báo cáo của người thực hiện. Để duyệt nhiệm vụ, người dùng thực hiện theo các bước sau:

**Bước 1:** Tại màn hình hiển thị danh sách nhiệm vụ chờ duyệt, người dùng click chọn nhiệm vụ cần duyệt.

Bước 2: Chọn chức năng duyệt để duyệt nhiệm vụ.

| 🏠 TRANG CHỦ ট VĂN BẢ      | N 🔝 HỜ SƠ CÔNG VIỆC 🎦 TRAO ĐỐI NỘI BỘ 🏥 I                                                                                                    | LỊCH CÔNG TÁC 🤮 GIÁM SÁT NHIỆM VỤ 🔨 THẾ                                                                                                    | ÈM 🥂 🤯 CV. Nguyễn Ngọc Cường 🗸                                    |
|---------------------------|----------------------------------------------------------------------------------------------------|----------------------------------------------------------------------------------------------------|-------------------------------------------------------------------|
| THÔNG TIN NHIỆM VỤ        | Chờ duyệt                                                                                                    |                                                                                                    |                                                                   |
| Nội dung nhiệm vụ cá nh   | ân: V/v demo dữ liệu                                                                                                    |                                                                                                    |                                                                   |
| Ngày giao:                | 15:38 01/03/2021                                                                                                    | Hạn xử lý cá nhân:                                                                                                    | 23:59 10/03/2021                                                  |
| Người giao:               | Nguyễn Ngọc Cường (Chuyên viên)                                                                                                    | Người theo dõi:                                                                                                    | Nguyễn Ngọc Cường (Chuyên viên)                                   |
| Nguồn giao việc:          | Tự phát                                                                                                    | Loại nhiệm vụ:                                                                                                    | Có thời hạn                                                       |
| Nội dung nhiệm vụ:        | V/v demo dữ liệu                                                                                                    |                                                                                                    |                                                                   |
| Người giám sát:           |                                                                                                    |                                                                                                    |                                                                   |
|                           |                                                                                                    |                                                                                                    |                                                                   |
| NỘI DUNG BÁO CÁO          |                                                                                                    |                                                                                                    |                                                                   |
| Nautài báo cáo:           | Trần Thị Rích Thuận (Chuyên viên)                                                                                                    | Naày báo cáo'                                                                                                    | 15:40 01/03/2021                                                  |
| Nội dụng báo cáo:         | Báo cáo xong!                                                                                                    | ngu) buo cuo.                                                                                                    | 10.10 01700/2021                                                  |
| File báo cáo:             | bao odo xong.                                                                                                    |                                                                                                    |                                                                   |
|                           |                                                                                                    |                                                                                                    |                                                                   |
| Dunit Khûng di            |                                                                                                    |                                                                                                    |                                                                   |
| Day đàng ú duyệt khóc các | ryet                                                                                                    |                                                                                                    |                                                                   |
| Bạn dong y duyệt bao cao  | nay?                                                                                                    |                                                                                                    |                                                                   |
|                           |                                                                                                    | < Quay lại 🛛 民 Duyệt                                                                                                    |                                                                   |
|                           |                                                                                                    |                                                                                                    |                                                                   |
|                           | TRANG CHỦ ( VĂN BĂ     THÔNG TIN NHIỆM VỤ     Nội dung nhiệm vụ cá nh     Ngày giao:     Người giao việc:     Nội dung nhiệm vụ:     Người giám sát:     Nội dung nhiệm vụ:     Người bảo cáo:     Nội dung bảo cáo:     File bảo cáo:     File bảo cáo:     File bảo cáo:     Bạn đông ý duyệt bảo cáo | <ul> <li>TRANG CHŮ (* VAN BÅN (* Hồ SƠ CÔNG VIỆC (* TRAO ĐỔI NỘI BỘ (* )</li> <li>THÔNG TIN NHIỆM VỤ (Chế duyệ)</li> <li>Nội dung nhiệm vụ cá nhăn: V/v đemo dữ liệu</li> <li>Ngày giao: 15:38 01/03/2021</li> <li>Người giao việc: Tự phát</li> <li>Nội dung nhiệm vụ: V/v đemo dữ liệu</li> <li>Người gián sát:</li> <li>NỘI DUNG BÁO CÁO</li> <li>Người báo cáo: Trần Thị Bích Thuận (Chuyên viên)</li> <li>Nội dung bảo cáo: Báo cáo xong!</li> <li>File báo cáo:</li> <li>Nộng duyệt</li> <li>Bạn đông ý duyệt báo cáo này?</li> </ul> | <ul> <li>MAN SAN BÀN BÀN BÀN BÀN BÀN BÀN BÀN BÀN BÀN BÀ</li></ul> |

Hình 8. Màn hình chọn duyệt nhiệm vụ.

#### b) Không duyệt nhiệm vụ

Cho phép người dùng không duyệt báo cáo, yêu cầu người thực hiện phải báo cáo lại. Đối với các nhiệm vụ không duyệt, nhiệm vụ đó sẽ hiển thị trong menu "**Nhiệm vụ đang chờ sửa**" của người theo dõi nhiệm vụ.

Để từ chối duyệt kết quả của nhiệm vụ, người dùng thực hiện theo các bước sau:

**Bước 1:** Tại màn hình hiển thị danh sách nhiệm vụ chờ duyệt, người dùng click chọn nhiệm vụ cần duyệt.

Bước 2: Chọn chức năng "Không duyệt".

Bước 3: Nhập vào lý do không duyệt, tải lên file đính kèm (nếu có).

Bước 4: Chọn chức năng "Không duyệt".

| Office <                   | 🏠 TRANG CHỦ ট VĂN BẢN  | 🛐 HỜ SƠ CÔNG VIỆC 🚩 TRAO ĐỐI NỘI BỘ 🏥 LỊCH CÔNG TẢ                                                                | C 🚆 GIÁM SÁT NHIỆM VỤ 🔨 | THÊM             | 🥂 📸 CV. Nguyễn Ngọc Cường 🗸 |
|----------------------------|------------------------|----------------------------------------------------------------------------------------------------|-------------------------|------------------|-----------------------------|
| GIAO VIỆC                  | Nguồn giao việc:       | Tự phát                                                                                                    | Loại nhiệm vụ:          | Có thời hạn      |                             |
| 🕗 Giao việc                | Nội dung nhiệm vụ:     | V/v demo dữ liệu                                                                                                  |                         |                  |                             |
| NHIỆM VỤ THEO DÕI          | Người giám sát:        |                                                                                                    |                         |                  |                             |
| 🖁 Nhiệm vụ chờ duyệt 🚺 🚺   |                        |                                                                                                    |                         |                  |                             |
| ] Nhiệm vụ đang chờ sửa    | NOI DONG BAO CAO       |                                                                                                    |                         |                  |                             |
| Nhiệm vụ đã duyệt          | Người báo cáo:         | Trần Thị Bích Thuận (Chuyên viên)                                                                                 | Ngày báo cáo:           | 16:02 01/03/2021 |                             |
| HIÊM VU CÁ NHÂN            | Nội dung báo cáo:      | Báo cáo!                                                                                                    |                         |                  |                             |
| Nhiệm vụ có thời hạn 🛛 😰   | File báo cáo:          |                                                                                                    |                         |                  |                             |
| Nhiệm vụ thường xuyên      |                        | _                                                                                                    |                         |                  |                             |
| ) Nhiệm vụ yêu cầu sửa     | Duyêt 💽 Không duyêt    |                                                                                                    |                         |                  |                             |
| Nhiệm vụ đã báo cáo        | Lý do không Duyệt *    |                                                                                                    |                         |                  |                             |
| Nhiệm vụ đã được duyệt     | Nhập lý do không duyệt |                                                                                                    |                         |                  |                             |
| ] Tra cứu nhiệm vụ cá nhân |                        |                                                                                                    |                         |                  | 4                           |
| HIỆM VỤ ĐÃ GIAO            | File văn bản           |                                                                                                    |                         |                  |                             |
| Nhiệm vụ đã giao           |                        |                                                                                                    |                         |                  |                             |
| ] Nhiệm vụ báo nhằm        | trợ loại file: .pdf, . | Năp hoặc kéo và thà tệp để tài lên tại đây<br>docx, .doc, .xlsx, .xls, .jpeg, .jpg, .png, .ppt, .pptx, .zip, .rar |                         |                  |                             |
| IHIỆM VỤ GIÁM SÁT          |                        |                                                                                                    |                         |                  |                             |
| Nhiệm vụ cần giám sát      |                        | < Quay Ia                                                                                                    | i 🗒 Không duyệt         |                  |                             |
| Nhiệm vụ đã xử lý          |                        |                                                                                                    |                         |                  |                             |
|                            | LICH SỬ BÁO CÁO        |                                                                                                    |                         |                  |                             |

Hình 9: Màn hình không duyệt nhiệm vụ.

## 2. Nhiệm vụ đang chờ sửa

Hiển thị danh sách các nhiệm vụ mà người dùng không duyệt kết quả báo cáo thực hiện nhiệm vụ.

Hướng dẫn sử dụng **PHÂ** 

| Office <                   | 🏠 TRANG CHỦ 🧊 VĂN BẢN 📑 HỜ SƠ CÔNG VIỆC 💟 TRI        | 10 ĐỐI NỘI BỘ 🛗 LỊCH CÔNG TÁC 🛣 GIÁM SẤT NH         |                                           | 📫 🚳 CV. Nguyễn Ngọc Cườn         |
|----------------------------|------------------------------------------------------|-----------------------------------------------------|-------------------------------------------|----------------------------------|
| GIAO VIỆC                  | Nhiệm vụ đang chờ sửa                                | 0                                                   |                                           |                                  |
| P Giao việc                | Từ ngày                                              | Đến ngày 🛗                                          | Nhập Số/ký hiệu, người bảo cáo, ý kiến xử | r lý hoặc nội dung báo cáo 🛛 🔍 🧲 |
| NHIỆM VỤ THEO ĐÕI          |                                                      |                                                     |                                           |                                  |
| D Nhiệm vụ đang chờ cứp    | STT NỘI DUNG NHIỆM VỤ CẢ NHÂN                        | NGƯỜI BẢO CẢO                                       | NỘI DUNG BÁO CÁO                          | LÝ DO KHÔNG DUYỆT                |
| 1 Nhiệm vụ đã duyệt        | 234/STTTT - 07:38 02/03/2021 - Nguyễn Ngọc Cường (Cl | າuyên viên)                                         |                                           |                                  |
| NHIÊM VỤ CÁ NHÂN           | 01 V/v tạo tài liệu HDSD                             | Nguyễn Ngọc Cường (Chu<br>viên)<br>07:38 02/03/2021 | uyên<br>Báo cáo hoàn thành                | Đề nghị thực hiện lại            |
| 🗐 Nhiệm vụ có thời hạn 🛛 🙆 |                                                      |                                                     |                                           |                                  |
| Nhiệm vụ thường xuyên      |                                                      | 3                                                   |                                           |                                  |
| ) Nhiệm vụ yêu cầu sửa     |                                                      |                                                     |                                           |                                  |
| Nhiệm vụ đã báo cáo        |                                                      |                                                     |                                           |                                  |
| Nhiệm vụ đã được duyệt     |                                                      |                                                     |                                           |                                  |
| ] Tra cứu nhiệm vụ cả nhân |                                                      |                                                     |                                           |                                  |
| HIỆM VỤ ĐÃ GIAO            |                                                      |                                                     |                                           |                                  |
| ) Nhiệm vụ đã giao         |                                                      |                                                     |                                           |                                  |
| ) Nhiệm vụ báo nhằm        |                                                      |                                                     |                                           |                                  |
| HIỆM VỤ GIÁM SÁT           |                                                      |                                                     |                                           |                                  |
| ] Nhiệm vụ cần giám sát    |                                                      |                                                     |                                           |                                  |
| Aller and an and an        |                                                      |                                                     |                                           |                                  |

Hình 10: Màn hình hiển thị danh sách nhiệm vụ đang chờ sửa.

## 3. Nhiệm vụ đã duyệt

Hiển thị danh sách các nhiệm vụ mà người dùng đã duyệt kết quả báo cáo thực hiện nhiệm vụ.

| Office <                                                                  | 🏠 TRANG CHỦ 🕑 VĂN BẮN 🔯 HỒ SƠ CÔNG VIỆC 🗠 TRAO ĐỐI NỘI BỘ 🌐 LỊCH CÔNG TÁC 🤮 GIẨM SẮT NHIỆM VỤ 🔨 THẾM 🗘 🏠 CV. Nguyễn Ng                                                                                                    | Jọc Cườn      |
|---------------------------------------------------------------------------|----------------------------------------------------------------------------------------------------|---------------|
| GIAO VIỆC<br>🔊 Giao việc                                                  | Nhiệm vụ đã duyệt 1                                                                                                    |               |
| HIỆM VỤ THEO DÕI                                                          | Từ ngây 🖀 Đến ngây 🖀 Nhập Số/kỳ hiệu, người bảo cáo, ý kiến xử lý hoặc nội dung bảo cáo 🛛                                                                                                    |               |
| Nhiệm vụ chờ duyệt<br>Nhiệm vụ đang chờ sửa                               | STT NỘI DUNG NHIỆM VỤ CẢ NHÂN NGƯỜI BẢO CẢO NỘI DUNG BẢO CẢO NỘI DUNG BẢO CẢO NỘI                                                                                                    | SÂY DUYỆT     |
| Nhiệm vụ đã duyệt                                                         | V         123/STTTT - 15:38 01/03/2021 - Nguyễn Ngọc Cường (Chuyện viện)           01         V/v demo dữ liệu         Trần Thị Bích Thuận (Chuyện viện)           20 giá văn QTi demo.pdf         16:02 01/03/2021           16:02 01/03/2021         Báo cáo! | 25<br>03/2021 |
| Nhiệm vụ có thời hạn 🛛 😢                                                  | 483/TT&BVTV-TTPC - 14:36 19/10/2020 - Nguyễn Ngọc Cường (Chuyên viên)                                                                                                    |               |
| Nhiệm vụ thường xuyên<br>Nhiệm vụ yêu cầu sửa                             | 01         Chuyến chị Thuận xử lý         Trần Thị Bịch Thuận (Chuyển viện)         15:           01         Chuyến chị Thuận xử lý         Báo cáo!         15:           05:23 0/12/2020         19/         19/                                              | 25<br>02/2021 |
| Nhiệm vụ đã báo cáo<br>Nhiệm vụ đã được duyệt<br>Tra cứu nhiệm vụ cá nhân | 3                                                                                                    |               |
| ÊM VỤ ĐÃ GIAO                                                             |                                                                                                    |               |
| Nhiệm vụ đã giao                                                          |                                                                                                    |               |
| Nhiệm vụ báo nhầm                                                         |                                                                                                    |               |
| ÊM VỤ GIÁM SÁT                                                            |                                                                                                    |               |
| Nhiệm vụ cần giám sát                                                     |                                                                                                    |               |
| Nhiệm vụ đã xừ lý                                                         | A 2010 - OOKaa - UK Milan Ania Minah Mila Kuta Mila Kuta Mila Dalah Usaa                                                                                                    |               |

Hình 11: Màn hình hiển thị danh sách nhiệm vụ đã duyệt.

## IV. Nhiệm vụ cá nhân

Đối với nhiệm vụ được giao bao gồm nhiệm vụ có thời hạn và nhiệm vụ thường xuyên, người dùng có thể báo cáo kết quả thực hiện nhiệm vụ hoặc tạo hồ sơ công việc từ nhiệm vụ để hoàn thành nhiệm vụ.

#### 1. Nhiệm vụ có thời hạn

Để xem danh sách các nhiệm vụ có thời hạn, người dùng thực hiện theo các bước sau:

**Bước 1:** Trên thanh menu, người dùng click chọn chức năng "GIÁM SÁT NHIỆM VỤ".

Bước 2: Click chọn "Nhiệm vụ có thời hạn".

Bước 3: Click vào nhiệm vụ để xem chi tiết nhiệm vụ đó.

Để lọc những nhiệm vụ ở trạng thái cần xử lý gấp, người dùng click chọn vào chức năng **"Xử lý gấp"** để hiển thị.

| ○-Office <                                                                                             | 🏠 TRANG CHỦ 🌔 VĂN BẮN 🛞 HỒ SƠ CÔNG VIỆC 🗠 TRAO ĐỔI NỘI BỘ 🏥 LỊCH CÔNG TÁC 🍰 GIÁM SẮT NHIỆM VỤ 🔨 THẾM                                                                                                    | Ļ                       | CV. Nguyễn Ngọc                | c Cường 🗸      |
|----------------------------------------------------------------------------------------------------|----------------------------------------------------------------------------------------------------|-------------------------|--------------------------------|----------------|
| NHIỆM VỤ CẢ NHÂN                                                                                       | Nhiệm vụ có thời hạn                                                                                                    |                         | Xử lý g                        | jãp 🔵          |
| Nhiệm vụ có thời hạn         3           Nhiệm vụ thường xuyên         2                               | Từ ngày 📸 Dến ngày 📸 Tất cả trạng thái 🗸 Nhập Số/Nộ hi                                                                                                    | ệu, người giao việc hoặ | c ý kiến xử lý 🔍 🔍             | 0              |
| <ul> <li>Nhiệm vụ yêu cầu sửa</li> <li>Nhiệm vụ đã báo cáo</li> </ul>                                  | STT NỘI DUNG NHIỆM VỤ CẢ NHÂN                                                                                                    | TRẠNG THẢI              | HẠN XỬ LÝ                      |                |
| <ul> <li>Tra cứu nhiệm vụ cá nhân</li> <li>NHIỆM Vụ GIÁM SẤT</li> <li>Nhiệm vụ cần giám sát</li> </ul> | ✓ 345/STTT - 07:55 02/03/2021 - Nguyễn Ngọc Cường (Chuyền viên)           V/ vốt liệu đemo           ☑ Công văn QTI demo, pdf           ☑ 2000 Hả 1110 QUADAN Naming thuy kũ (Mb á traing bàng bàng)                                        | Đang xử lý              | CÒN 9 NGÀY<br>23:59 10/03/2021 | < <b>•••</b> > |
| Nhiệm vụ đã xử lý                                                                                      | Zelu2-kndt - 11:10 Ze/u2/2021 - Nguyen Huy Vu (Pho trương phong)     Trên cơ sở HDSD đơn vị phát triển cung cấp, thiết kế lại hướng dẫn sử dụng để các đơn vị thực hiện dễ tiếp cận hơn     15:56 15/04/2020 - Trần Thanh Tử (Trưởng phóng) | Đang xử lý              | CÔN 4 NGÀY<br>23:59 05/03/2021 | <***>          |
| Thống tự A Hương Kệ. Ihông kê nhiệm vụ giảm sát Imông kê theo người tạo                                | 15:56 15/04/2020 - Iran Inann Iu (Iritong preng)                                                                                                    |                         |                                |                |

Hình 12: Màn hình hiển thị danh sách nhiệm vụ có thời hạn.

#### a) Nhiệm vụ chưa xử lý

Đối với các nhiệm vụ có trạng thái "Chưa xử lý", người dùng có thể:

- **Tiếp nhận:** Nhận nhiệm vụ để thực hiện và báo cáo hoặc xử lý nhiệm vụ.
- Báo nhầm: Từ chối nhiệm vụ.
- **Xử lý:** Tạo hồ sơ công việc từ nhiệm vụ và tham mưu văn bản ban hành trên Hệ thống.

## ✤ Tiếp nhận

Để thực hiện tiếp nhận nhiệm vụ, người dùng thực hiện theo các bước sau:

**Bước 1:** Tại màn hình hiển thị danh sách nhiệm vụ, người dùng click vào nhiệm vụ cần xem.

Bước 2: Chọn tab "Tiếp nhận".

**Bước 3:** Chọn chức năng "**Tiếp nhận**" để thực hiện tiếp nhận xử lý nhiệm vụ đó.

Khi thực hiện tiếp nhận nhiệm vụ, trạng thái nhiệm vụ chuyển từ "*Chưa xử lý*" thành "*Đang xử lý*". Lúc này người dùng có thể thực hiện báo cáo hoặc xử lý nhiệm vụ.

| <u></u> Office <                                                     | 💮 TRANG CHỦ 📋 VĂN BẢN      | 🛐 HỜ SƠ CÔNG VIỆC 🕑 TRAO ĐỐI NỘI BỘ [ | 📋 LỊCH CÔNG TÁC 🚆 GIÁM S | ÁT NHIỆM VỤ 🔨 THÊM | ¢                     | CV. Nguyễn Ngọc Cường 🗸 |
|----------------------------------------------------------------------|----------------------------|---------------------------------------|--------------------------|--------------------|-----------------------|-------------------------|
| IAO VIỆC                                                             | Số/ký hiệu:                | 345/STTTT                             |                          |                    |                       |                         |
| g Glao việc                                                          | Ngày ban hành:             | 23:59 01/03/2021                      |                          |                    |                       |                         |
| IHIÊM VỤ THEO DÕI                                                    | Trích yếu:                 | V/v dữ liệu demo                      |                          |                    |                       |                         |
| 2 Nhiệm vụ chờ duyệt                                                 | File văn bản:              | a Công văn QTI demo.pdf               |                          |                    |                       |                         |
| <ul> <li>Nhiệm vụ đang chờ sửa</li> <li>Nhiệm vụ đã duyệt</li> </ul> | THÔNG TIN NHIỆM VỤ         | Chưa xử lý                            |                          |                    |                       |                         |
| HIỆM VỤ CẢ NHÂN                                                      | Nội dung nhiệm vụ cá nhâ   | n: V/v dữ liệu demo                   |                          |                    |                       |                         |
| 🛛 Nhiệm vụ có thời hạn 🛛  3                                          | Ngày giao:                 | 07:56 02/03/2021                      | Han x                    | ử lý cá nhân:      | 23:59 10/03/2021      |                         |
| Nhiệm vụ thường xuyên                                                | Navời diao:                | Nauvễn Naoc Cườna (Chuyên viên)       | Người                    | theo dõi:          | Nauvễn Naoc Cườna (Ch | huvên viên)             |
| الماقة vụ yêu câu sửa<br>Nhiêm vụ đã báo cáo                         | Nguồn giao việc:           | Tự phát                               | Loại n                   | hiệm vụ:           | Có thời hạn           |                         |
| Nhiệm vụ đã được duyệt                                               | Nội dung nhiệm vụ:         | V/v dữ liệu demo                      |                          |                    |                       |                         |
| ] Tra cứu nhiệm vụ cá nhân                                           | Người giám sát:            |                                       |                          |                    |                       |                         |
| IHIỆM VỤ ĐÃ GIAO                                                     |                            |                                       |                          |                    |                       |                         |
| O Nhiệm vụ đã giao                                                   |                            |                                       |                          |                    |                       |                         |
| ] Nhiệm vụ báo nhằm                                                  | Tiếp nhận Xử lý            | Báo nhām                              |                          |                    |                       |                         |
| IHIỆM VỤ GIÁM SÁT                                                    | Tiếp nhận nhiệm vụ và tiếp | tục xử lý, báo cáo kết quả            |                          |                    |                       |                         |
| ] Nhiệm vụ cần giám sát                                              |                            |                                       |                          |                    |                       |                         |
| Nhiệm vụ đã xử lý                                                    |                            |                                       | < Quay lại               | ếp nhận            |                       |                         |

Hình 13: Màn hình tiếp nhận nhiệm vụ.

#### Sáo nhầm

Người dùng có thể báo nhầm để từ chối thực hiện nhiệm vụ. Để báo nhầm, người dùng thực hiện theo các bước sau:

**Bước 1:** Tại màn hình hiển thị danh sách nhiệm vụ, người dùng click vào nhiệm vụ cần xem.

**Bước 2:** Chọn tab **"Báo nhầm"** → nhập lý do báo nhầm.

**Bước 3:** Chọn chức năng **"Báo nhầm"** để thực hiện báo nhầm, từ chối nhiệm vụ.

Sau khi thực hiện báo nhầm, nhiệm vụ đó sẽ mất khỏi danh sách người thực hiện và hiển thị trong danh sách báo nhầm của người giao nhiệm vụ.

| ─ Office <                                               | 슜 TRANG CHỦ 🜔 VĂN BẢI    | N 🛃 HỜ SƠ CÔNG VIỆC 🖻 TRAO ĐỐI NỘI BỘ 🏢 | LICH CÔNG TÁC 🟦 GIÁM SÁT |             | 1                   | 1 🛃 o        | CV. Nguyễn Ngọc Cường 🗸 |
|----------------------------------------------------------|--------------------------|-----------------------------------------|--------------------------|-------------|---------------------|--------------|-------------------------|
| GIAO VIỆC<br>🕖 Giao việc                                 | File văn bản:            | Công văn QTI demo.pdf                   |                          |             |                     |              |                         |
| NHIỆM VỤ THEO ĐỖI                                        | THÔNG TIN NHIỆM VỤ       | Chưa xử lý                              |                          |             |                     |              |                         |
| Nhiệm vụ đang chờ sửa                                    | Nội dung nhiệm vụ cá nhi | àn: V/v dữ liệu demo                    |                          |             |                     |              |                         |
| Nhiệm vụ đã duyệt                                        | Ngày giao:               | 07:56 02/03/2021                        | Hạn xử                   | lý cá nhân: | 23:59 10/03/2021    |              |                         |
|                                                          | Người giao:              | Nguyễn Ngọc Cường (Chuyên viên)         | Người t                  | heo dõi:    | Nguyễn Ngọc Cường ( | Chuyên viên) |                         |
| NHIỆM VỤ CĂ NHĂN                                         | Nguồn giao việc:         | Tự phát                                 | Loại nhi                 | iệm vụ:     | Có thời hạn         |              |                         |
| Nhiêm vụ thường xuyên                                    | Nội dung nhiệm vụ:       | V/v dữ liệu demo                        |                          |             |                     |              |                         |
| Nhiệm vụ yêu cầu sửa                                     | Người giám sát:          |                                         |                          |             |                     |              |                         |
| Nhiệm vụ đã báo cáo                                      |                          |                                         |                          |             |                     |              |                         |
| ତି Nhiệm vụ đã được duyệt<br>ରି Tra cứu nhiệm vụ cá nhân | Tiếp nhận Xử lý          | Báo nhầm                                |                          |             |                     |              |                         |
| NHIỆM VỤ ĐÃ GIAO                                         | Lý do báo nhầm *         |                                         |                          |             |                     |              |                         |
| ට Nhiệm vụ đã giao                                       | Nhập lý do báo nhầm      |                                         |                          |             |                     |              |                         |
| ្រា Nhiệm vụ báo nhằm                                    |                          |                                         |                          |             |                     |              | 6                       |
| NHIỆM VỤ GIÁM SÁT                                        |                          |                                         | 🗸 Quay lai 🔲 Báo         | unhām       |                     |              |                         |
| Nhiệm vụ cần giám sát                                    |                          |                                         |                          |             |                     |              |                         |
| Nhiệm vụ đã xử lý                                        | GÓP Ý (0)                |                                         |                          |             |                     |              |                         |

#### Hình 14: Màn hình báo nhầm nhiệm vụ.

#### \* Xử lý nhiệm vụ

Xử lý nhiệm vụ là người dùng có thể tạo hồ sơ công việc/thêm vào hồ sơ đã có từ nhiệm vụ. Để xử lý nhiệm vụ, người dùng thực hiện theo các bước sau:

**Bước 1:** Tại màn hình hiển thị danh sách nhiệm vụ, người dùng click vào nhiệm vụ cần xem.

Bước 2: Chọn tab "Xử lý".

**Bước 3:** Chọn tạo hồ sơ hoặc thêm vào hồ sơ đã có → nhập vào tiêu đề hồ sơ.

**Bước 4:** Chọn chức năng "**Tạo hồ sơ**" để thực hiện tạo hồ sơ công việc và tham mưu ban hành văn bản.

Khi thực hiện thao tác xử lý nhiệm vụ, trạng thái của nhiệm vụ là **"Đang tạo hồ** so".

| Office <                   | 🏠 TRANG CHỦ 🌔 VĂN BẢ | N 🛃 HỜ SƠ CÔNG VIỆC 😁 TRAO ĐỔI NỘI BỘ 🏢 LỊCH | I CÔNG TÁC 🚆 GIÁM SÁT NHIỆM VỤ 🔨 THI | ÉM 🥂 🦽 CV. Nguyễn Ngọc Cường 🗸  |
|----------------------------|----------------------|----------------------------------------------|--------------------------------------|---------------------------------|
| GIAO VIỆC                  | Người giao:          | Nguyễn Ngọc Cường (Chuyên viên)              | Người theo dõi:                      | Nguyễn Ngọc Cường (Chuyên viên) |
| Giao việc                  | Nguồn giao việc:     | Tự phát                                      | Loại nhiệm vụ:                       | Có thời hạn                     |
| NHIÊM VỤ THEO DÕI          | Nội dung nhiệm vụ:   | V/v dữ liệu demo                             |                                      |                                 |
| ] Nhiệm vụ chờ duyệt       | Người giám sát:      |                                              |                                      |                                 |
| ] Nhiệm vụ đang chờ sửa    |                      |                                              |                                      |                                 |
| ] Nhiệm vụ đã duyệt        |                      | 1                                            |                                      |                                 |
| NHIÊM VU CÁ NHÂN           | Tiếp nhận Xử lý      | Báo nhầm                                     |                                      |                                 |
| 🗐 Nhiệm vụ có thời hạn 🛛 🔞 | 💽 Tạo hồ sơ 🛛 Thêr   | n vào hồ sơ đã có                            |                                      |                                 |
| Nhiệm vụ thường xuyên 🛛 🕦  | Tiêu đề hồ sơ *      |                                              |                                      |                                 |
| Nhiệm vụ yêu cầu sửa       | Nhập tiêu đề hồ sơ   |                                              |                                      |                                 |
| Nhiệm vụ đã báo cáo        |                      |                                              |                                      |                                 |
| Nhiệm vụ đã được duyệt     | Hạn xử lý *          |                                              |                                      |                                 |
| Tra cứu nhiệm vụ cá nhân   | 23:59 10/03/2021     | <b>#</b>                                     |                                      |                                 |
| IHIỆM VỤ ĐÃ GIAO           | Ghi chú              |                                              |                                      |                                 |
| Nhiệm vụ đã giao           | Nội dung             |                                              |                                      |                                 |
| Nhiệm vụ báo nhằm          |                      |                                              |                                      | 6                               |
| NHIỆM VỤ GIÁM SÁT          |                      |                                              | < Quay lai + Tao hồ sơ               |                                 |
| Nhiệm vụ cần giám sát      |                      |                                              |                                      |                                 |
| Nhiệm vụ đã xử lý          | GÓP Ý (0)            |                                              |                                      |                                 |

Hình 15: Màn hình tạo hồ sơ xử lý nhiệm vụ.

#### b) Nhiệm vụ đang xử lý

Đối với các nhiệm vụ đang xử lý, người dùng có thể tạo nhiệm vụ con (giao việc dựa trên các nội dung của nhiệm vụ hiện tại) và báo cáo.

#### \* Tạo nhiệm vụ con

Để thực hiện tạo nhiệm vụ con, người dùng thực hiện theo các bước:

Bước 1: Click vào nhiệm vụ đang xử lý.

Bước 2: Chọn tab "Nhiệm vụ con".

Bước 3: Chọn chức năng "Tạo nhiệm vụ con".

Sau khi chọn chức năng **"Tạo nhiệm vụ"** hệ thống sẽ chuyển đến màn hình giao việc, người dùng thực hiện giao việc như hướng dẫn tại mục II, phần III.

Hướng dẫn sử dụng

## PHÂN HỆ GIÁM SÁT THỰC HIỆN NHIỆM VỤ ĐƯỢC GIAO

| 🚬 - Office < 🏠 TRANG CHỦ 🗋 VĂ                  | ÎN BĂN 👔 HỜ SƠ CÔNG VIỆC 💌 TRAO ĐỔI NỘI BỘ 🌐 LỊCH CÔNG TẮC 🧱 GIÁM SẮT NHIỆM                           | VŲ 🔨 THÊM 💆                          | CV. Nguyễn Ngọ                 | oc Cường |
|------------------------------------------------|----------------------------------------------------------------------------------------------------|--------------------------------------|--------------------------------|----------|
| IAO VIỆC Nhiệm vụ có thời                      | hạn                                                                                                   |                                      | Xử lý                          | gấp 🔵    |
|                                                | Từ ngày 🛗 Đến ngày 🛗 Tất cả trạng thái                                                                | ✔ Nhập Số/kỷ hiệu, người giao việc h | noặc ý kiến xử lý Q            | C        |
| ⊇ Nhiệm vụ chờ duyệt STT Nhiệm vụ đang chờ sửa | NỘI DUNG NHIỆM VỤ CẢ NHĂN                                                                             | TRẠNG THẢI                           | HẠN XỬ LÝ                      |          |
| Nhiêm vụ đã duyệt                              | i6 02/03/2021 - Nguyễn Ngọc Cường (Chuyên viên)                                                       |                                      |                                |          |
| 11ÊM VU CÁ NHÂN                                | to<br>QTI demo.pdf                                                                                    | Đang xử lý                           | CÓN 9 NGÀY<br>23:59 10/03/2021 | <···>    |
| Nhiêm vụ có thời hạp                           | ) 26/02/2021 - Nguyễn Huy Vũ (Phó trưởng phòng)                                                       |                                      |                                |          |
| Nhiệm vụ thường xuyên 1 01 Trên cơ sở HDS      | sD đơn vị phát triển cung cấp, thiết kế lại hướng dần sử dụng để các đơn vị thực hiện dễ tiếp cận hơr | n Đang xử lý                         | CÔN 4 NGÀY<br>23:59 05/03/2021 | <•••>    |
| Nhiệm vụ yêu cầu sửa ^ 15:56 15/04/2020        | / - Trần Thanh Tú (Trưởng phòng)                                                                      |                                      |                                |          |
| Nhiệm vụ đã báo cáo                            |                                                                                                    |                                      |                                |          |
| Nhiệm vụ đã được duyệt                         |                                                                                                    |                                      |                                |          |
| Tra cứu nhiệm vụ cá nhân                       |                                                                                                    |                                      |                                |          |
| ÊM VỤ ĐÃ GIAO                                  |                                                                                                    |                                      |                                |          |
| Nhiệm vụ đã giao                               |                                                                                                    |                                      |                                |          |
| Nhiệm vụ báo nhầm                              |                                                                                                    |                                      |                                |          |
| IIỆM VỤ GIẨM SẤT                               |                                                                                                    |                                      |                                |          |
| Nhiệm vụ cần giám sát                          |                                                                                                    |                                      |                                |          |
| AND THE REPORT OF AN                           |                                                                                                    |                                      |                                |          |

Hình 16: Màn hình hiển thị danh sách nhiệm vụ đang xử lý.

| Office <                                                             | 🟠 TRANG CHỦ 🌔 VĂN BẢI    | HỜ SƠ CÔNG VIỆC 🗠 TRAO ĐỐI NỘI BỘ 🛗 L | ICH CÔNG TÁC 🚆 GIÁM SÁT NHIỆM VỤ 🔨 THẾ | ÈM               | 1 🛃             | CV. Nguyễn Ngọc Cường 🗸 |
|----------------------------------------------------------------------|--------------------------|---------------------------------------|----------------------------------------|------------------|-----------------|-------------------------|
| GIAO VIỆC                                                            | Ngày ban hành:           | 23:59 01/03/2021                      |                                        |                  |                 |                         |
|                                                                      | Trích yêu:               | V/v dữ liệu demo                      |                                        |                  |                 |                         |
| NHIỆM VỤ THEO DOI                                                    | File van ban.            | Cong van ern denio.pui                |                                        |                  |                 |                         |
| <ul> <li>Nhiệm vụ đang chờ sửa</li> <li>Nhiệm vụ đã duyệt</li> </ul> | THÔNG TIN NHIỆM VỤ       | Đang xử lý                            |                                        |                  |                 |                         |
|                                                                      | Nội dung nhiệm vụ cá nhà | in: V/v dữ liệu demo                  |                                        |                  |                 |                         |
| NHIỆM VỤ CA NHAN                                                     | Ngày giao:               | 07:56 02/03/2021                      | Hạn xử lý cá nhân:                     | 23:59 10/03/2021 |                 |                         |
| Nhiệm vụ có thời hạn                                                 | Người giao:              | Nguyễn Ngọc Cường (Chuyên viên)       | Người theo dõi:                        | Nguyễn Ngọc Cườr | ng (Chuyên viêr | 1)                      |
| S Nhiệm vụ thường xuyên                                              | Nguồn giao việc:         | Tự phát                               | Loại nhiệm vụ:                         | Có thời hạn      |                 |                         |
| Nhiệm vụ yêu câu sửa Nhiệm vụ đã báo cáo                             | Nội dung nhiệm vụ:       | V/v dữ liệu demo                      |                                        |                  |                 |                         |
| Nhiệm vụ đã được duyệt                                               | Người giám sát:          |                                       |                                        |                  |                 |                         |
| ସି Tra cứu nhiệm vụ cá nhân                                          |                          |                                       |                                        |                  |                 |                         |
| NHIỆM VỤ ĐÃ GIAO                                                     | Nhiệm vụ con Báo         | cáo Xử lý Lịch sử báo cáo             |                                        |                  |                 |                         |
| 이 Nhiệm vụ đã giao                                                   | DANH SÁCH NHIÊM VU C     | ON                                    |                                        |                  |                 | 🛨 Tạo nhiệm vụ con      |
| E initia vi pso upam                                                 |                          |                                       |                                        |                  |                 | 1 tạo nhiệm và con      |
| NHIỆM VỤ GIẢM SẤT                                                    | STT                      | NỘI DUNG NHIỆM VỤ                     |                                        | LOẠI NHIỆM VỤ    | TRẠNG THẢI      | HẠN XỬ LÝ NHIỆM VỤ      |
| 🔁 Nhiệm vụ cần giám sát                                              |                          |                                       |                                        |                  |                 |                         |
| Nhiệm vụ đã xử lý                                                    |                          |                                       |                                        |                  |                 |                         |

Hình 17: Màn hình tạo nhiệm vụ con.

#### \* Báo cáo

Để báo cáo kết quả thực hiện nhiệm vụ, người dùng thực hiện theo các bước sau:

Bước 1: Click vào nhiệm vụ đang xử lý.

Bước 2: Chọn tab "Báo cáo" → nhập nội dung báo cáo.

Bước 3: Chọn chức năng "Báo cáo".

Nhiệm vụ sau khi thực hiện báo cáo sẽ hiển thị ở danh sách "Nhiệm vụ đã báo cáo" và có trạng thái là "Chờ duyệt". Nhiệm vụ nếu được duyệt sẽ chuyển sang danh sách "Nhiệm vụ đã được duyệt", ngược lại sẽ hiển thị ở danh sách "Nhiệm vụ yêu cầu sửa".

| C-Office <                                                     | 🏠 TRANG CHỦ 🌔 VĂN BẢN 選 HỒ SƠ CÔNG V                              | ỆC 🞦 TRAO ĐỔI NỘI BỘ 🛗 LỊCH CÔNG TÁC                                                 | 👷 GIÁM SÁT NHIỆM VỤ 🔨 THÊ | M 🥂 🧒 CV. Nguyễn Ngọc           | : Cường 🗸 |
|----------------------------------------------------------------|-------------------------------------------------------------------|--------------------------------------------------------------------------------------|---------------------------|---------------------------------|-----------|
| HIỆM VỤ CÁ NHÂN                                                | THÔNG TIN NHIỆM VỤ Đang xử lý                                     |                                                                                      |                           |                                 |           |
| Nhiệm vụ có thời hạn 🛛 🔞                                       | Nôi dung nhiêm vụ cá nhân: V/v dữ liêu de                         | mo                                                                                   |                           |                                 |           |
| Nhiệm vụ thường xuyên 🛛 🚺                                      | Ngày giao: 07:56 02/03/2                                          | 021                                                                                  | Han xử lý cá nhân:        | 23:59 10/03/2021                |           |
| Nhiệm vụ yêu cầu sửa                                           | Người giao: Nguyễn Ngọc                                           | Cường (Chuyên viên)                                                                  | Người theo dõi:           | Nguyễn Ngọc Cường (Chuyên viên) |           |
| Tra cứu nhiệm vụ cá nhân                                       | Nguồn giao việc: Tự phát                                          |                                                                                      | Loại nhiệm vụ:            | Có thời hạn                     |           |
|                                                                | Nội dung nhiệm vụ: V/v dữ liệu de                                 | mo                                                                                   |                           |                                 |           |
| ilÊM Vụ GIÁM SÁT<br>Nhiệm vụ cần giám sát<br>Nhiệm vụ đã xử lý | Người giám sát:                                                   |                                                                                      |                           |                                 |           |
| A CỨU VÀ THỐNG KĚ<br>Thống kê nhiệm vụ giám sát                | Báo cáo Xử lý Lịch sử báo cáo                                     |                                                                                      |                           |                                 |           |
| Thống kê theo người tạo                                        | Nội dung báo cáo *                                                |                                                                                      |                           |                                 |           |
|                                                                | Nhập nội dung                                                     |                                                                                      |                           |                                 | li.       |
|                                                                | File báo cáo                                                      |                                                                                      |                           |                                 |           |
|                                                                | Nhấp hoặc kéo và<br>Hỗ trợ loại file: .pdf, .docx, .doc, .xlsx, . | <b>thả tệp để tải lên tại đây</b><br>xls, .jpeg, .jpg, .png, .ppt, .pptx, .zip, .rar |                           |                                 |           |
|                                                                |                                                                   | < Quay lại                                                                           | 🔡 Bảo cảo                 |                                 |           |
|                                                                |                                                                   |                                                                                      |                           |                                 |           |

Hình 18: Màn hình báo cáo nhiệm vụ.

#### 2. Nhiệm vụ thường xuyên

Là nhiệm vụ yêu cầu người thực hiện phải thực hiện báo cáo theo định kỳ. Hạn báo cáo hiển thị ở danh sách là hạn báo cáo trong tương lai gần nhất. Mỗi giai đoạn có thể thực hiện xử lý tạo hồ sơ công việc nhiều lần nhưng chỉ báo cáo 1 lần. Khi thực hiện báo cáo, giai đoạn đã báo cáo sẽ không hiển thị ở tab Báo cáo/Xử lý. Ở nhiệm vụ thường xuyên, khi thực hiện tiếp nhận/báo cáo nhiệm vụ, nhiệm vụ sẽ có trạng thái là *"Đang xử lý"* đến khi tất cả các báo cáo ở các kỳ được duyệt.

Tại cột "*Mức độ TX*" thể hiện chu kỳ báo cáo và số lần chưa báo cáo tính từ giai đoạn cần báo cáo gần nhất và các giai đoạn trước đó.

Để xem danh sách các nhiệm vụ thường xuyên, người dùng thực hiện theo các bước sau:

Bước 1: Trên thanh menu, click chọn phân hệ "GIÁM SÁT NHIỆM VỤ".

Bước 2: Chọn "Nhiệm vụ thường xuyên".

Bước 3: Click vào nhiệm vụ để xem chi tiết nhiệm vụ đó.

| ○ Office                 | 🏠 🔐 TRANG CHỦ 🜔 VĂN BẮN 👸 HỜ SƠ CÔNG VIỆC 😁 TRAO ĐỔI NỘI BỘ 🏥 LỊCH CÔNG TÁC | лтнём 📫 🛃                                                   | CV. Nguyễn Ngọc Cường |
|--------------------------|-----------------------------------------------------------------------------|-------------------------------------------------------------|-----------------------|
| NHIỆM VỤ CẢ NHÂN         | Nhiệm vụ thường xuyên 1                                                     | _                                                           |                       |
| 🗊 Nhiệm vụ có thời hạn   |                                                                             |                                                             |                       |
| 🕤 Nhiệm vụ thường xuyên  | Từ ngày 🛗 Đến ngày 📸 Tất cả trạng thái                                      | <ul> <li>Nhập Số/ký hiệu, người giao việc hoặc ý</li> </ul> | kiến xử lý 🔍 🤈        |
| 🔊 Nhiệm vụ yêu cầu sửa 🏹 |                                                                             |                                                             |                       |
| 🗐 Nhiệm vụ đã bảo cáo    | STT NỘI DUNG NHIỆM VỤ CẢ NHÂN                                               | ΜỨC ĐỘ ΤΧ                                                   | HẠN BẢO CẢO           |
| Tra cứu nhiệm vụ cá nhân | ✓ 567/STTTT - 08:26 02/03/2021 - Nguyễn Ngọc Cường (Chuyên viên)            |                                                             |                       |
| NHIỆM VỤ GIÁM SÁT        | 01 V/v demo dữ liệu<br>a Công văn QTI demo pdf                              | Tháng/lần<br>Chưa báo cáo: 1                                | 20/03/2021 <>         |
| Nhiệm vụ cần giám sát    | 3                                                                           |                                                             |                       |

Hình 19: Màn hình hiển thị danh sách nhiệm vụ thường xuyên.

Lưu ý: Nhiệm vụ thường xuyên có các thao tác thực hiện tương tự nhiệm vụ có thời hạn. Khi thực hiện báo cáo/xử lý nhiệm vụ thường xuyên sẽ có thêm trường chọn giai đoạn báo cáo, trường này sẽ hiển thị các giai đoạn cần báo cáo gần nhất và các giai đoạn trước đó chưa báo cáo, các giai đoạn đã báo cáo sẽ không hiển thị.

#### 3. Nhiệm vụ yêu cầu sửa

Là các nhiệm vụ đã thực hiện báo cáo nhưng không được duyệt, yêu cầu người dùng phải thực hiện báo cáo lại.

#### 4. Nhiệm vụ đã báo cáo

Là các nhiệm vụ đã báo cáo nhưng chưa được duyệt.

#### 5. Nhiệm vụ đã được duyệt

Là nhiệm vụ đã báo cáo và đã được duyệt.

#### 6. Tra cứu nhiệm vụ cá nhân

Hiển thị danh sách tất cả các nhiệm vụ mà người dùng là người thực hiện các nhiệm vụ được giao.

#### V. Nhiệm vụ đã giao

#### 1. Nhiệm vụ đã giao

Hiển thị danh sách tất cả các nhiệm vụ mà người dùng đã giao việc. Bao gồm các chức năng:

Giao việc bổ sung: Người dùng có thể giao việc bổ sung cho cá nhân/đơn vị khác thực hiện.

 Sửa: Người dùng có thể sửa nhiệm vụ đã giao nếu báo cáo của nhiệm vụ chưa hoàn thành.

Tạm khóa: Người dùng có thể tạm dừng công việc. Người thực hiện sẽ tạm dừng thực hiện công việc cho đến khi công việc được người tạo mở khóa.

Đóng nhiệm vụ: Người dùng có thể đóng nhiệm vụ đã giao. Sau khi đóng, không thể thực hiện được bất kỳ thao tác gì với nhiệm vụ đó.

Hủy nhiệm vụ: Người dùng có thể hủy giao việc (không yêu cầu thực hiện nhiệm vụ đó nữa) khi nhiệm vụ chưa hoàn thành.

Để xem danh sách tất cả các nhiệm vụ đã giao, người dùng thực hiện theo các bước sau:

Bước 1: Trên thanh menu, người dùng click chọn phân hệ "GIÁM SÁT NHIỆM VỤ".

Bước 2: Chọn "Nhiệm vụ đã giao".

Bước 3: Click vào nhiệm vụ để xem chi tiết nhiệm vụ đó.

**Bước 4:** Rê chuột đến biểu tượng <---> tương ứng với mỗi nhiệm vụ để thao tác các chức năng.

| VIỆC<br>Giao việc                                                                 | Nhiện | n vụ đã giao        | 0                |                                               |                         | 1                                            |                                   |                                        | Xử lý gấp               |
|-----------------------------------------------------------------------------------|-------|---------------------|------------------|-----------------------------------------------|-------------------------|----------------------------------------------|-----------------------------------|----------------------------------------|-------------------------|
| ư Vụ THEO Đỗi<br>Nhiệm vụ chờ duyệt<br>Nhiệm vụ đang chờ sửa<br>Nhiệm vụ đã duyệt |       |                     | Từ ngày          | Dến ngày 🖀                                    | Tất cả loại nhiệ<br>Tất | m vụ v Tất cả trạng thả<br>cả hạn xử lý v Nh | il Chọn<br>ặp Số/ký hiệu hoặc Nội | cá nhân/đơn vị thực l<br>dung nhiệm vụ | iiện<br>Q<br>@ Xuất ex  |
| M VỤ CẢ NHÂN                                                                      | sтт   | NGÂY GIAO           | SỐ KÝ HIỆU       | TRÌCH YẾU                                     |                         | LOẠI NHIỆM VỤ                                | TỐNG SỐ NHIỆM VỤ                  | TRẠNG THẢI X                           | ử tử                    |
| Nhiệm vụ có thời hạn 2<br>Nhiệm vụ thường xuyên 1                                 | 01    | 08:26<br>02/03/2021 | 567/STTTT        | V/v demo dữ liệu<br>Công văn QTI demo.pdf     |                         | Thường xuyên                                 | 1                                 | Chưa xử lý: 1                          | 4                       |
| Nhiệm vụ yêu cầu sửa                                                              | 02    | 07:56<br>02/03/2021 | 345/STTTT        | V/v dữ liệu demo<br>Công văn QTI demo.pdf     | 3                       | Có thời hạn                                  | 1                                 | Đã xử lý:1 🖻 Gi                        | ao việc bổ sur          |
| hiệm vụ đã được duyệt                                                             | 03    | 15:38<br>01/03/2021 | 123/STTTT        | V/v demo dữ liệu<br>Công văn QTI demo.pdf     |                         | Có thời hạn                                  | 1                                 | Đã xử lý: 1                            | ža –                    |
| ra cứu nhiệm vụ cá nhân                                                           | 04    | 14:36<br>19/10/2020 | 483/TT&BVTV-TTPC | Đề nghị thiết lập lại cấu hình quy trình điện | tử giải quyết TTHC      | Có thời hạn                                  | 1                                 | Đã xử lý: 1<br>⊗ Đ                     | ím khoa<br>óng nhiệm vụ |
| vụ đã giao                                                                        |       |                     |                  |                                               |                         |                                              |                                   | <b>ө</b> н                             | ùy giao việc            |
| Nhiệm vụ bảo nhằm                                                                 |       |                     |                  |                                               |                         |                                              |                                   |                                        |                         |
| /I VỤ GIAM SAT                                                                    |       |                     |                  |                                               |                         |                                              |                                   |                                        |                         |

Hình 20. Màn hình hiển thị danh sách các nhiệm vụ đã giao.

#### 2. Nhiệm vụ báo nhầm

Là các nhiệm vụ người dùng đã giao mà người thực hiện báo nhầm. Để xem danh sách các nhiệm vụ báo nhầm, người dùng thực hiện theo các bước sau:

**Bước 1:** Trên thanh menu, người dùng click chọn phân hệ "GIÁM SÁT NHIỆM VỤ".

#### Bước 2: Chọn "Nhiệm vụ báo nhầm".

Bước 3: Click vào nhiệm vụ để xem chi tiết nhiệm vụ đó.

| C-Office <                                                                                                    | < 🏠 TRANG CHỦ 📋 VĂN BẢN 🛐 HỒ SƠ CÔNG VIỆC 🖂 TRAO ĐỐI NỘI BỎ 🧮 LỊCH CÔNG TÁC 🤹 GIẢM SẢT NHIỆM VỤ 🔨 THÊM                                                                                                    | 🦿 ൽ CV. Nguyễn Ngọc Cường 🗸 |
|----------------------------------------------------------------------------------------------------|----------------------------------------------------------------------------------------------------|-----------------------------|
| GIAO VIỆC                                                                                                    | Nhiệm vụ báo nhằm 1                                                                                                    |                             |
| NHIÊM VỤ THEO ĐỔI<br>C Nhiệm vụ chờ duyệt<br>B Nhiệm vụ đang chờ sửa                                                                                                   | Từ ngây         Đến ngây         Đến ngây         Nhập Số/kỳ hiệu, người bảo nh           STT         Nội dùng nhiệm vụ cả nhiễm         Hạn xử lý         Người bảo nh         Lý do bảo n                                                                                                    | iảm hoặc ý kiến xử lý Q O   |
| Nhiệm vụ đã duyệt     Nhiệm vụ cá Nhận     Nhiệm vụ có thời hạn                                                                                                    | <ul> <li>✓ 567/STTT - 08:26 02/03/2021</li> <li>V/v demo dữ liệu</li> <li>Công văn QTI demo,pdf</li> <li>Công văn QTI demo,pdf</li> <li< td=""><td>&lt;***&gt;</td></li<></ul> | <***>                       |
| <ul> <li>Nhiệm vụ thường xuyên</li> <li>Nhiệm vụ yêu cầu sửa</li> <li>Nhiệm vụ đã báo cáo</li> <li>Nhiệm vụ đã được duyệt</li> <li>Tra cứu nhiệm vụ cả nhân</li> </ul> | 3                                                                                                    |                             |
| <ul> <li>Nhiệm vụ đã giao</li> <li>Nhiệm vụ báo nhằm</li> </ul>                                                                                                    | 2                                                                                                    |                             |
| NHIỆM VỤ GIÁM SÁT<br>Nhiệm vụ cần giám sát<br>Nhiệm vụ đã xử lý                                                                                                    |                                                                                                    |                             |
| Contraction of the set of the                                                                                                    | © 2019 - QOffice - Hệ thống Quản lý văn bản điều hành Tỉnh Quảng Nam                                                                                                    |                             |

Hình 21: Màn hình hiển thị danh sách nhiệm vụ báo nhầm.

#### a) Đồng ý báo nhầm

Khi đồng ý báo nhầm, nhiệm vụ sẽ mất hoàn toàn ở người báo nhầm. Để đồng ý báo nhầm, người dùng thực hiện theo các bước sau:

Bước 1: Click chọn nhiệm vụ cần xem chi tiết tại danh sách nhiệm vụ báo nhầm.

Bước 2: Chọn tab "Đồng ý báo nhầm".

Bước 3: Click chọn chức năng "Đồng ý".

Hướng dẫn sử dụng

| Office <                                                              | 슜 TRANG CHỦ 🜔 VĂN  | BẢN 🧾 HỒ SƠ CÔNG VIỆ            | C 🞦 TRAO ĐỔI NỘI BỘ 🧮 LỊC | CH CÔNG TÁC 🛔 | GIÁM SÁT NHIỆM VỤ 🔨 TH | ÊM               | 🥂 🛃 CV. Nguyễn Ngọc Cư | ờng v |
|-----------------------------------------------------------------------|--------------------|---------------------------------|---------------------------|---------------|------------------------|------------------|------------------------|-------|
| GIAO VIỆC                                                             | Ngày ban hành:     | 23:59 01/03/20                  | )21                       |               |                        |                  |                        |       |
| Giao việc                                                             | Trích yếu:         | V/v demo dữ liệ                 | <u></u>                   |               |                        |                  |                        |       |
| NHIỆM VỤ THEO ĐỔI                                                     | File văn bản:      | 📄 Công văn C                    | QTI demo.pdf              |               |                        |                  |                        |       |
| <ul> <li>Nhiệm vụ chờ duyệt</li> <li>Nhiệm vụ đang chờ sửa</li> </ul> | THÔNG TIN NHIỆM VỤ | Chưa xử lý                      |                           |               |                        |                  |                        |       |
| Nhiệm vụ đã duyệt                                                     | Nội dung nhiệm vụ: | V/v demo dữ liệ                 | êu.                       |               |                        |                  |                        |       |
| NHIỆM VỤ CÁ NHÂN                                                      | Ngày giao:         | 08:26 02/03/20                  | 021                       |               | Nguồn giao việc:       | Tự phát          |                        |       |
| 🗐 Nhiệm vụ có thời hạn 🛛 😢                                            | Người theo dõi:    | Nguyễn Ngọc C                   | Cường (Chuyên viên)       |               | Hạn xử lý nhiệm vụ:    | 23:59 31/12/2021 |                        |       |
| 🕤 Nhiệm vụ thường xuyên 🚺                                             | Loại nhiệm vụ:     | Thường xuyên                    |                           |               | Mức độ thường xuyên:   | Tháng/lần        |                        |       |
| Nhiệm vụ yêu cầu sửa                                                  | Thời gian bắt đầu: | 23:59 20/03/20                  | )21                       |               |                        |                  |                        |       |
| Nhiệm vụ đã báo cáo                                                   | Người giám sát:    |                                 |                           |               |                        |                  |                        |       |
| Nhiệm vụ đã được duyệt                                                |                    |                                 |                           |               |                        |                  |                        |       |
| Tra cứu nhiệm vụ cá nhân                                              |                    |                                 |                           |               |                        |                  |                        |       |
| NHIỆM VỤ ĐÃ GIAO                                                      | Đồng ý báo nhầm    | Từ chối báo nhầm                | Cá nhân/Đơn vị thực hiện  | Trạng thái bả | o cáo                  |                  |                        |       |
| 🕞 🛛 Nhiệm vụ đã giao                                                  | Người báo nhầm:    | Nguyễn Ngọc Cường (Chuyên viên) |                           |               | Ngày báo nhầm:         | 11:26 02/03/2021 |                        |       |
| 🚹 Nhiệm vụ báo nhầm 👥 🌖                                               | Lý do báo nhầm:    | Nhām                            |                           |               |                        |                  |                        |       |
| NHIỆM VỤ GIÁM SÁT                                                     |                    |                                 |                           | < Quay lại    | 🕝 Đồng ý               |                  |                        |       |
| Nhiệm vụ cần giám sát                                                 |                    |                                 |                           |               |                        |                  |                        |       |
| Nhiệm vụ đã xử lý                                                     | GÓP Ý (0)          |                                 |                           |               |                        |                  |                        |       |

Hình 22: Màn hình thao tác đồng ý báo nhầm.

## b) Từ chối báo nhầm

Để từ chối báo nhầm, người dùng thực hiện theo các bước sau:

Bước 1: Click chọn nhiệm vụ cần xem chi tiết tại danh sách nhiệm vụ báo nhầm.

Bước 2: Chọn tab "Từ chối báo nhầm", nhập vào lý do từ chối.

Bước 3: Click chọn chức năng "Từ chối".

| ○-Office <                                                                                                    | 🟠 TRANG CHỦ 🜔 VĂN BẢN 🔠                                                                                        | Hồ SƠ CÔNG VIỆC 🞦 TRAO ĐỐI NỘI BỘ 🌐 L                                                                       | LỊCH CÔNG TÁC                                                   |                                          | 🥂 🛃 CV. Nguyễn Ngọc Cường 🗸 |
|----------------------------------------------------------------------------------------------------|----------------------------------------------------------------------------------------------------|----------------------------------------------------------------------------------------------------|-----------------------------------------------------------------|------------------------------------------|-----------------------------|
| GIAO VIỆC<br>🙆 Giao việc                                                                                                    | THÔNG TIN NHIỆM VỤ CH                                                                                          | ưa xử lý                                                                                                    |                                                                 |                                          |                             |
| NHIÊM VU THEO DÔI C Nhiêm vụ chở duyệt Nhiêm vụ dâ duyệt Nhiêm vụ dâ duyệt NHIÊM VU CẢ NHÂN Nhiệm vụ có thời hạn Nhiệm vụ tưởng xuyện   | Nội dung nhiệm vụ:<br>Ngày giao:<br>Người theo dõi:<br>Loại nhiệm vụ:<br>Thời gian bắt đầu:<br>Người giám sắt: | V/v demo dữ liệu<br>08:26 02/03/2021<br>Nguyễn Ngọc Cường (Chuyên viên)<br>Thường xuyên<br>23:59 20/03/2021 | Nguồn giao việc:<br>Hạn xử lý nhiệm vụ:<br>Mức độ thường xuyên: | Tự phát<br>23:59 31/12/2021<br>Tháng/lần |                             |
| <ul> <li>Nhiệm vụ yêu cầu sửa</li> <li>Nhiệm vụ đã báo cáo</li> <li>Nhiệm vụ đã được duyệt</li> <li>Tra cứu nhiệm vụ cá nhân</li> </ul> | Đồng ý báo nhằm Từ ch<br>Người báo nhằm:<br>Lý do báo nhằm:                                                    | tối báo nhầm<br>Cá nhân/Đơn vị thực hiện<br>Nguyễn Ngọc Cường (Chuyện viện)                                 | Trạng thái báo cáo<br>Ngày báo nhầm:                            | 11:26 02/03/2021                         |                             |
| NHIÊM VU ĐÃ GIAO<br>Nhiệm vụ đã giao<br>Nhiệm vụ báo nhằm ()                                                                            | Lý do tử chối *                                                                                                | 1910111                                                                                                    |                                                                 |                                          |                             |
| NHIỆM VỤ GIÁM SÁT<br>(5) Nhiệm vụ cần giám sát                                                                                          |                                                                                                    |                                                                                                    | < Quay lại 🗙 Từ chối                                            |                                          |                             |
| 🔞 Nhiệm vụ đã xử lý                                                                                                    | GÓP Ý (0)                                                                                                    |                                                                                                    |                                                                 |                                          |                             |

Hình 23: Màn hình thao tác từ chối báo nhầm.

#### VI. Nhiệm vụ giám sát

#### 1. Nhiệm vụ cần giám sát

Là các nhiệm vụ mà người dùng được chọn là người giám sát.

## 2. Nhiệm vụ đã xử lý

Là các nhiệm vụ người dùng được chọn là người giám sát và các nhiệm vụ đó đã được duyệt.

#### VII. Tra cứu và thống kê

#### 1. Tra cứu nhiệm vụ

Người dùng có thể thực hiện tra cứu nhiệm vụ theo các bước sau:

**Bước 1:** Trên thanh menu, người dùng click chọn phân hệ "GIÁM SÁT NHIỆM VỤ".

#### Bước 2: Chọn "Tra cứu nhiệm vụ".

Bước 3: Nhập vào các thông tin cần tra cứu.

Bước 4: Click vào nhiệm vụ để xem chi tiết nhiệm vụ đó.

| Office <                                                                                            | <b>ה</b> דו | ang chủ 🌔 Văn bản 🕃 hồ sơ công việc                                                                                                    | 🗠 TRAO ĐỔI NỘI BỘ 🇰 LỊCI             | H CÔNG TÁC 🟦 GI | IÂM SẤT NHIỆM VỤ    | IÊM                           | 📌 🛃 cv. i                | Nguyễn Ngọc Cường                  |  |
|----------------------------------------------------------------------------------------------------|-------------|----------------------------------------------------------------------------------------------------|--------------------------------------|-----------------|---------------------|-------------------------------|--------------------------|------------------------------------|--|
| Nhiệm vụ đang chờ sửa Nhiệm vụ đã duyết                                                             | Tra cu      | ứu nhiệm vụ                                                                                                    |                                      |                 |                     |                               |                          |                                    |  |
| NHIỆM VỤ CẢ NHÂN                                                                                    | Kiếu        | hiến thị   Theo số/ký hiệu  Th                                                                                                    | ieo cá nhân/đơn vị thực hiện         |                 |                     |                               |                          |                                    |  |
| Nhiệm vụ có thời hạn (2)                                                                            |             | 01/01/2021 🛗 Đến ngày 🛗                                                                                                    | Chọn cá nhân/đơn vị thực hiệ         | n V Tất c       | cả trạng thái 🗸 🛛 N | hập Số/ký hiệu, người giao vi | ệc hoặc nội dung nhiệm v | ф <u>с</u> Э                       |  |
| <ul> <li>Nhiệm vụ yêu cầu sửa</li> <li>Nhiệm vụ yêu cầu sửa</li> <li>Nhiệm vụ đã báo cáo</li> </ul> |             |                                                                                                    |                                      |                 |                     |                               |                          | 🖨 Xuất word                        |  |
| Nhiệm vụ đã được duyệt                                                                              | зтт         | NỘI DUNG NHIỆM VỤ CÁ NHÂN                                                                                                    | CÁ NHÂN/ĐƠN VỊ THỰC HIỆN             | NGÀY GIAO       | NGÀY HOÀN THÀNH     | NỘI DUNG BÁO CÁO              | TRẠNG THÁI               | HẠN XỬ LÝ                          |  |
| Tra cứu nhiệm vụ cá nhân                                                                            | $\sim$      | > 567/STTTT (Ngày 01/03/2021) - Nguyễn Ngọc Cường (Chuyên viên)                                                                                                    |                                      |                 |                     |                               |                          |                                    |  |
| IIÊM VỤ ĐÃ GIAO                                                                                     | 01          | V/v demo dữ liệu                                                                                                    | Nguyễn Ngọc<br>Cường(Chuyên viên)    | 02/03/2021      | 4                   |                               | Báo nhầm                 | CÔN 19 NGÀY<br>23:59<br>20/03/2021 |  |
| Nhiệm vụ đã giao                                                                                    | ~ :         | ✓ 345/STTTT (Ngày 01/03/2021) - Nguyễn Ngọc Cường (Chuyền viên)                                                                                                    |                                      |                 |                     |                               |                          |                                    |  |
| Nhiệm vụ báo nhằm 1                                                                                 | 01          | V/v dữ liệu demo                                                                                                    | Nguyễn Ngọc<br>Cường(Chuyên viên)    | 02/03/2021      | 10:26<br>02/03/2021 | Báo cáo hoàn thành            | Đã xử lý                 | CÓN 9 NGÀY<br>23:59<br>10/03/2021  |  |
| EM VŲ GIAM SAT                                                                                      | ~           | 123/STTTT (Ngày 01/03/2021) - Nguyễn Ngọc C                                                                                                    | ường (Chuyên viên)                   |                 |                     |                               |                          |                                    |  |
| Nhiệm vụ đã xử lý                                                                                   | 01          | V/v demo dữ liệu                                                                                                    | Trần Thị Bích Thuận(Chuyên<br>viên)  | 01/03/2021      | 16:25<br>01/03/2021 | Báo cáo!                      | Đã xử lý                 | CÓN 9 NGÀY<br>23:59<br>10/03/2021  |  |
| A CỨU VÀ THỐNG KÊ                                                                                   | × :         | 210222 (Ngày 22/01/2021) - Trần Thanh Tú (Trư                                                                                                    | ởng phòng)                           |                 |                     |                               |                          |                                    |  |
| Tra cứu nhiệm vụ 2<br>Thống kẽ nhiệm vụ giám sát                                                    | 01          | Giao Vân hoàn thiện nội dung Kế hoạch thuê<br>Du lịch thông minh Kon Tum                                                                                                    | Nguyễn Thị Thanh<br>Vân(Chuyên viên) | 01/03/2021      |                     |                               | Chưa xử lý               | CÒN 3 NGÀY<br>23:59<br>04/03/2021  |  |
| ] Thống kê theo người tạo                                                                           |             | 2602-khdt (Ngày 26/02/2021) - Nguyễn Huy Vũ (                                                                                                    | Phó trưởng phòng)                    |                 |                     | 1                             |                          |                                    |  |
|                                                                                                    |             | where the second second s |                                      |                 |                     |                               |                          |                                    |  |

Hình 24: Màn hình hiển thị danh sách nhiệm vụ cần tra cứu.

## 2. Thống kê nhiệm vụ giám sát

Hiển thị danh sách thống kê số lượng nhiệm vụ giám sát của các cá nhân trong đơn vị, phòng ban và đơn vị trực thuộc.

#### 3. Thống kê theo người tạo

Hiển thị danh sách thống kê số lượng nhiệm vụ đã tạo của các cá nhân trong đơn vị, phòng ban và đơn vị trực thuộc.